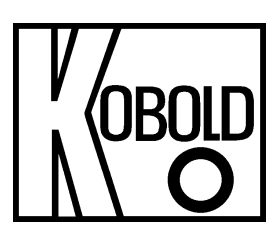

# Bedienungsanleitung

# für

# **Digitales Anzeige- und Steuergerät**

Frequenzeingang: 0,01 Hz bis 99,99 kHz Anschluss für NAMUR-, NPN-, PNP- und TTL-Sensoren

# Typ: ADI-1F... 96x96 mm

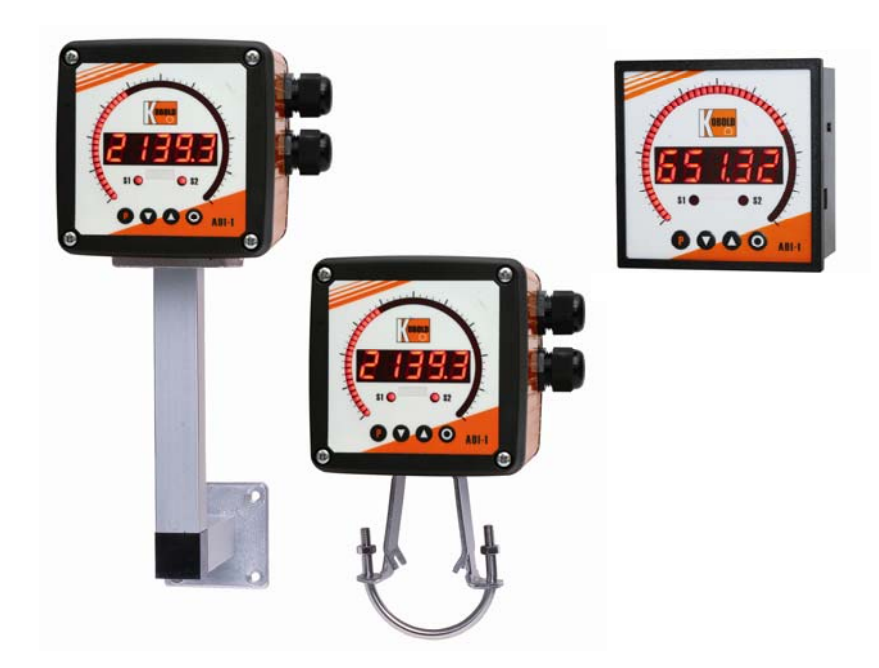

## Identifizierung

Optionen – Aufschlüsselung Bestellcode:

|                                                                                                    |                  | Α | D | <b> -</b> | 1 | F | 0 | 0 | 0 | 2 | 0 | 0 |
|----------------------------------------------------------------------------------------------------|------------------|---|---|-----------|---|---|---|---|---|---|---|---|
| Grundtyp ADI                                                                                                    |                  |   |   |           |   |   |   |   |   |   |   |   |
| <b>Bargraph und Digitalanzeige, rot</b><br>Bargraph 55 Punkte 270°, Digitalanzeige 5-stellig, 14mm                                                    | 1                |   |   |           |   |   |   |   |   |   |   |   |
| <b>Anzeigenart</b><br>Frequenzmessung 0,01Hz-99,99 kHz                                                                                                | F                |   |   |           |   |   |   |   |   |   |   |   |
| <b>Versorgungsspannung</b><br>100-240 VAC, +/- 10% (50-60Hz) / DC<br>10-40 VDC; 18-30 VAC 50/60 Hz                                                    | 0<br>3           |   |   |           |   |   |   |   |   |   |   |   |
| <b>Analogausgang</b><br>ohne<br>0-10 VDC, 0/4-20 mA, 16 bit umschaltbar                                                                               | 0 4              |   |   |           |   |   |   |   |   |   |   |   |
| <b>Geberversorgung</b><br>ohne<br>5 VDC / 20 mA, inkl. Digitaleingang<br>12 VDC / 50 mA, inkl. Digitaleingang<br>24 VDC / 50 mA, inkl. Digitaleingang | 0<br>U<br>V<br>W |   |   |           |   |   |   |   |   |   |   |   |
| Schaltpunkte<br>2 Wechselkontakte                                                                                                    | 2                | l |   |           |   |   |   |   |   |   |   |   |
| <b>Gehäuse</b><br>Schalttafeleinbaugehäuse<br>Feldgehäuse<br>Feldgehäuse mit Wandbefestigung stufenlos schwenkbar<br>Feldgehäuse mit Rohrbefestigung  | 0<br>F<br>S<br>R |   |   |           |   |   |   |   |   |   |   |   |
| <b>Sonderheit</b><br>ohne<br>Sonderheit bitte im Klartext angeben                                                                                     | 0<br>Y           |   |   |           |   |   |   |   |   |   |   |   |

#### Inhaltsverzeichnis

| 1.  | Kurzbeschreibung / Geräteeigenschaften                                                              | 5   |
|-----|----------------------------------------------------------------------------------------------------|-----|
| 2.  | Montage                                                                                             | 6   |
| 3.  | Elektrischer Anschluss                                                                              | 8   |
| 4.  | Funktionsbeschreibung und Bedienung                                                                 | 10  |
| 5.  | Einstellen der Anzeige                                                                              | 12  |
|     | 5.1. Einschalten                                                                                    | 12  |
|     | 5.2. Standardparametrierung (flache Bedienebene)                                                    | 12  |
|     | Wertzuweisung zur Steuerung des Signaleinganges der Digital- und Bargraphanzeige                    |     |
|     | 5.3. Programmiersperre " <i>RUN"</i>                                                                | 17  |
|     | Aktivierung/Deaktivierung der Programmiersperre oder Wechsel in die professionelle                  |     |
|     | bzw. zurück in die flache Bedienebene                                                               |     |
|     | 5.4. Erweiterte Parametrierung (professionelle Bedienebene)                                         | 18  |
|     | 5.4.1. Signaleingangsparameter <i>"INP</i> "                                                        | 18  |
|     | Wertezuweisung zur Steuerung des Signaleingangs inkl. Linearisierung der Digital- & Bargraphanzeige |     |
|     | 5.4.2. Allgemeine Geräteparameter "FCT"                                                             | 22  |
|     | Übergeordnete Gerätefunktionen wie Hold, Tara, Min/Max permanent, Arithmetik, Sollwert- bzw.        |     |
|     | Nominalwertfunktion, Mittelwertbildung, Helligkeitsregelung, als auch die Steuerung des             |     |
|     | Digitaleingangs und der Tastenbelegung                                                              |     |
|     | 5.4.3. Bargraphfunktionen "BRR"                                                                     | 27  |
|     | Zuweisung des Bargraphs auf übergeordnete Funktionen wie Min/Max, Totalisator, Hold oder            |     |
|     | gleitende Mittelwertbildung                                                                         |     |
|     | 5.4.4. Sicherheitsparameter " <i>COD</i> "                                                          | 29  |
|     | Zuweisung von Benutzer und Mastercode zur Sperrung bzw. zum Zugriff auf bestimmte                   |     |
|     | Parameter wie z.B. Analogausgang und Alarme, etc.                                                   | ••• |
|     | 5.4.5. Analogausgangsparameter "DUT"                                                                | 30  |
|     | Analogausgangsfunktionen                                                                            |     |
|     | 5.4.6. Relaisfunktionen " <i>REL</i> "                                                              | 32  |
|     | Parameter zur Definition der Schaltpunkte                                                           |     |
|     | 5.4.7. Alarmparameter " <i>RL1…RL4</i> "                                                            | 34  |
|     | Auslöser und Abhängigkeiten der Alarme                                                              |     |
|     | 5.4.8. Totalisator (Volumenmessung) " <i>T0T</i> "                                                  | 36  |
|     | Parameter zur Berechnung der Summenfunktion                                                         |     |
| 6.  | Reset auf Werkseinstellung                                                                          | 37  |
|     | Zurücksetzen der Parameter auf den Auslieferzustand                                                 |     |
| 7.  | Alarme / Relais                                                                                     | 38  |
|     | Funktionsprinzip der Schaltausgänge                                                                 |     |
| 8.  | Programmierbeispiele                                                                                | 39  |
|     | Anwendungsbeispiele z.B. die Berechnung der Eingangsfrequenz oder die Einstellung bei unbekannten   |     |
| _   |                                                                                                    |     |
| 9.  | I echnische Daten                                                                                   | 41  |
| 10. | Sicherheitshinweise                                                                                 | 43  |
| 11. | Fehlerbehebung                                                                                      | 44  |
| 12. | Entsorgung                                                                                          | 45  |
| 13. | EU-Konformitätserklärung                                                                            | 46  |
| 14. | UKCA Declaration of Conformity                                                                      | 47  |

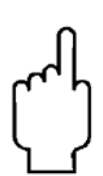

Die Bedienungsanleitungen auf unserer Website <u>www.kobold.com</u> entsprechen immer dem aktuellen Fertigungsstand unserer Produkte. Die online verfügbaren Bedienungsanleitungen könnten bedingt durch technische Änderungen nicht immer dem technischen Stand des von Ihnen erworbenen Produkts entsprechen. Sollten Sie eine dem technischen Stand Ihres Produktes entsprechende Bedienungsanleitung benötigen, können Sie diese mit Angabe des zugehörigen Belegdatums und der Seriennummer bei uns kostenlos per E-Mail (<u>info.de@kobold.com</u>) im PDF-Format anfordern. Wunschgemäß kann Ihnen die Bedienungsanleitung auch per Post in Papierform gegen Berechnung der Portogebühren zugesandt werden.

#### Herstellung und Vertrieb durch:

Kobold Messring GmbH Nordring 22-24 D-65719 Hofheim Tel.: +49 (0)6192-2990 Fax: +49(0)6192-23398 E-Mail: info.de@kobold.com Internet: www.kobold.com

# 1. Kurzbeschreibung

Das **ADI-1F** ist eine 5-stellige Digitalanzeige mit einem 55 Punkte Bargraphanzeiger und zwei galvanisch getrennten Schaltpunkten; ausgelegt für Impulssignale bzw. 2- und 3-Leiter-Sensoren. Die Konfiguration erfolgt über vier Fronttaster. Eine integrierte Programmiersperre verhindert die unerwünschte Veränderungen von Parametern und lässt sich über einen individuellen Code wieder entriegeln. Optional steht eine Versorgung für den Sensor, ein Digitaleingang zum Auslösen von Hold (Tara) oder ein Analogausgang zur weiteren Auswertung in der Anlage zur Verfügung. Der elektrische Anschluss erfolgt rückseitig über Steckklemmen.

Auswählbare Funktionen wie z.B. die Abfrage des Min/Max-Wertes, eine Mittelwertbildung der Messsignale, eine Nominal- bzw. Sollwertvorgabe, digitaler Frequenzfilter zur Entprellung und Entstörung mit einstellbarem Tastenverhältnis, eine direkte Grenzwertverstellung im Betriebsmodus, zusätzliche Messstützpunkte zur Linearisierung für die Anzeige und unterschiedliche Anzeigeoptionen wie z.B. Balken- oder Dotbetrieb für den Bargraphen runden das moderne Gerätekonzept ab.

#### Geräteeigenschaften:

- rote Anzeige von -19999...99999
- roter 55 Punkte Bargraph
- einstellbarer Balken- oder Dotbetrieb oder Betrieb mit permanenter Mittelpunktanzeige
- Min-/Max-Speicher
- Anzeigenjustierung über Frequenzvorgabe oder direkt am Sensorsignal möglich
- 30 parametrierbare Stützpunkte
- Anzeigenblinken bei Grenzwertüberschreitung/Grenzwertunterschreitung
- Schmitt-Trigger-Eingang
- Null-Taste zum Auslösen von HOLD, TARA, usw.
- permanente MIN/MAX-Wertemessung
- digitaler Frequenzfilter zur Entprellung und Entstörung
- Frequenzfilter mit unterschiedlichem Tastverhältnis
- Volumenmessung (Totalisator) bei Frequenzen bis 1kHz impulsgenau
- mathematische Funktionen wie Kehrwert, radizieren, quadrieren und runden
- gleitende Mittelwertbildung mit optionalem dynamischen Anzeigefilter
- Sollwertgeber
- Helligkeitsregelung
- Programmiersperre über Codeeingabe
- Schutzart IP65 frontseitig
- steckbare Schraubklemme
- Geberversorgung
- galvanisch getrennter Digitaleingang
- optional 2 Relaisausgänge
- optional Analogausgang

# 2.1 Montage Schalttafeleinbaugehäuse

Bitte lesen Sie vor der Montage die *Sicherheitshinweise* auf *Seite* 39 durch und bewahren Sie diese Anleitung als künftige Referenz auf.

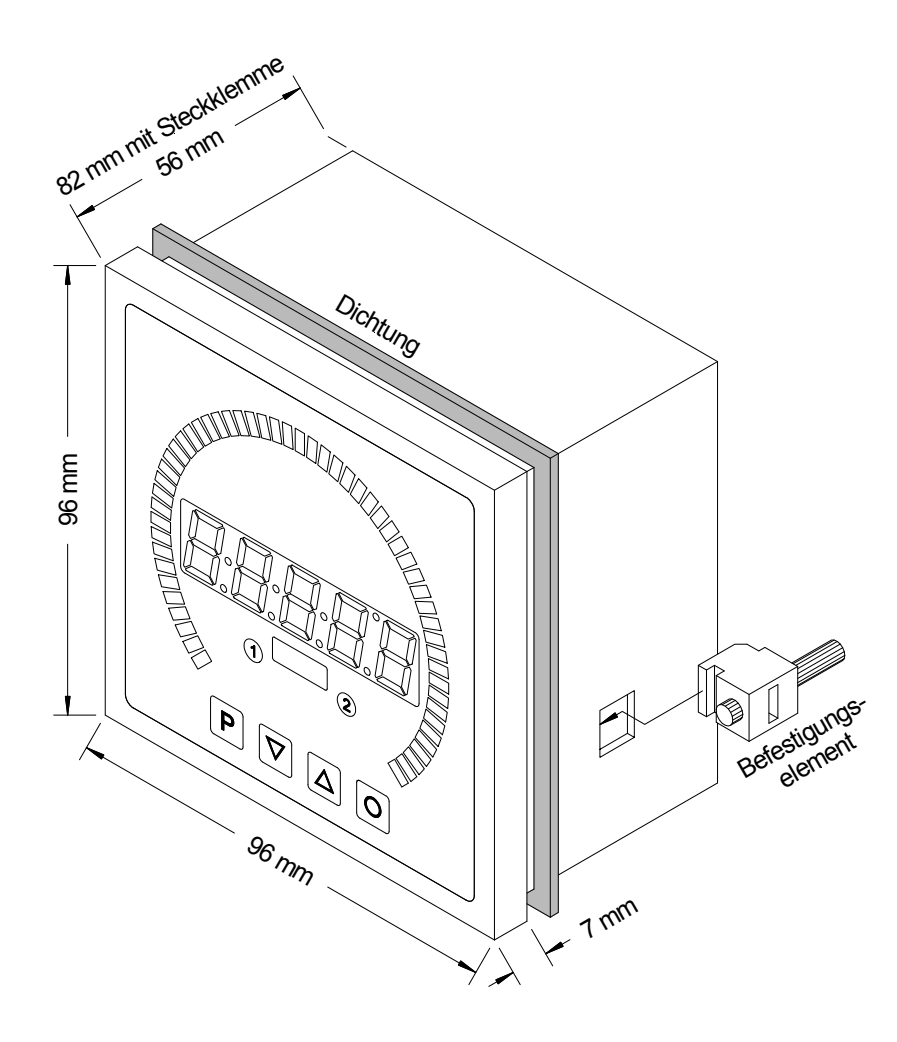

- 1. Nach Entfernen der Befestigungselemente das Gerät einsetzen.
- 2. Dichtung auf guten Sitz überprüfen
- 3. Befestigungselemente wieder einrasten und Spannschrauben per Hand festdrehen. Danach mit dem Schraubenzieher eine halbe Drehung weiter anziehen.

#### ACHTUNG! Drehmoment sollte max. 0,1 Nm nicht übersteigen!

# 2.2 Montage Feldgehäuse

Zur Befestigung des ADI-1 im Feldgehäuse stehen 4 Gewindeabstandsbolzen M4 zur Verfügung. Optional kann kann das Gehäuse mit Wand- oder Rohrbefestigung geliefert werden. Für den elektrischen Anschluss muss der rückseitige Gehäusedeckel entfernt werden.

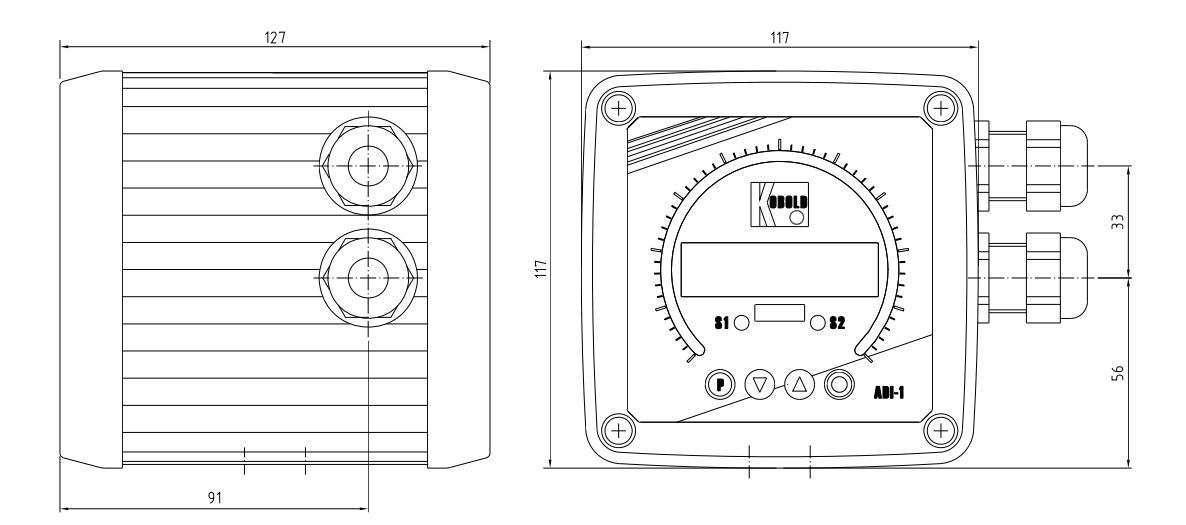

## 3. Elektrischer Anschluss

#### Typ ADI-1F000200 mit Versorgung 100-240 VAC Typ ADI-1F300200 mit Versorgung 10-40 VDC

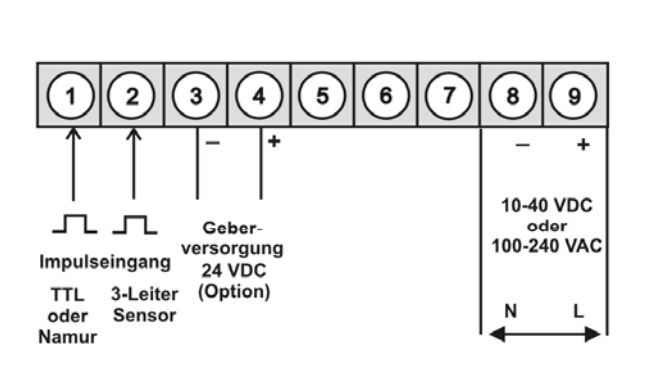

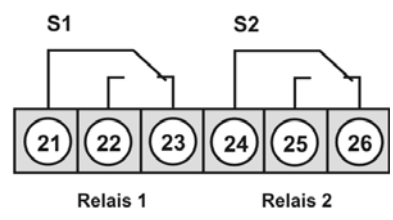

Optionen:

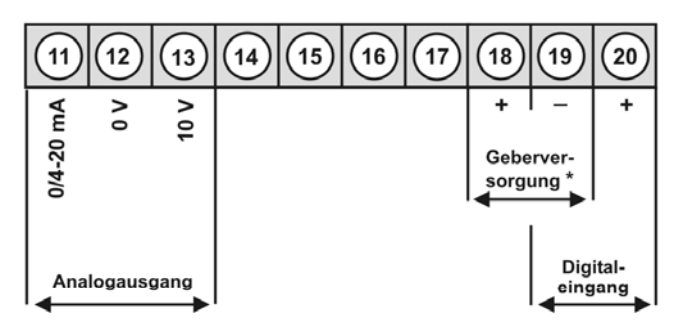

#### \* Hinweis:

Bei Geräten mit Geberversorgung sind die Klemmen 4 und 18, sowie 3 und 19 im Geräte galvanisch miteinander verbunden.

8

Ν

8

Ν

8

Ν

100-240 VAC

3-Leiter

100-240 VAC

9

L

100-240 VAC

9

L

9

L

## ADI-1F-Geräte mit Frequenz- bzw. Impulseingang

3-Leiter

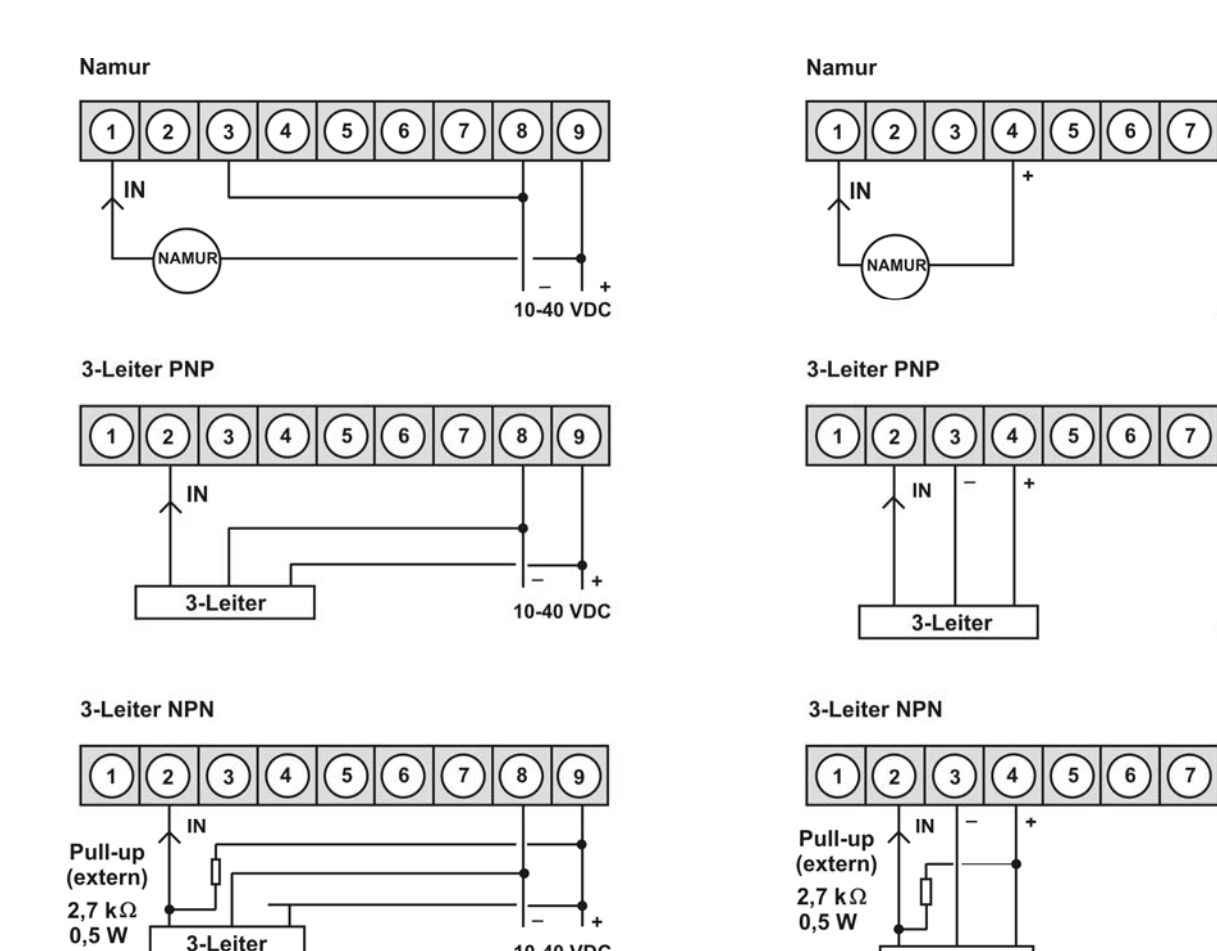

10-40 VDC

# 4. Funktions- und Bedienbeschreibung

#### Bedienung

Die Bedienung ist in drei verschiedene Ebenen eingeteilt.

#### Menü-Ebene (Auslieferungszustand)

Dient zur Grundeinstellung der Anzeige, hierbei werden nur die Menüpunkte dargestellt die ausreichen, um ein Gerät in Betrieb zu setzen.

Möchte man in die professionelle Menügruppen-Ebene, muss die Menü-Ebene durchlaufen und im Menüpunkt *RUN "PROF*" parametriert werden.

#### Menügruppen-Ebene (kompletter Funktionsumfang)

Geeignet für komplexe Anwendungen wie z.B. Verknüpfung von Alarmen, Stützpunkt-behandlung, Totalisatorfunktion etc. In dieser Ebene stehen Funktionsgruppen zur Verfügung, die eine erweiterte Parametrierung der Grundeinstellung gestatten. Möchte man die Menügruppen-Ebene verlassen muss diese durchlaufen und im Menüpunkt **RUN** "**ULOC**" parametriert werden.

#### Parametrier-Ebene:

Die im Menüpunkt hinterlegten Parameter lassen sich hier parametrieren.

Funktionen, die man anpassen oder verändern kann, werden immer mit einem Blinken der Anzeige signalisiert. Die getätigten Einstellungen in der Parametrier-Ebene werden mit **[P]** bestätigt und dadurch abgespeichert. Wird die "Null-Taste" betätigt führt das zu einem Abbruch in der Werteingabe und zu einem Wechsel in die Menü-Ebene.

Die Anzeige speichert jedoch auch automatisch alle Anpassungen und wechselt in den Betriebsmodus, wenn innerhalb von 10 Sekunden keine weiteren Tastenbetätigungen folgen.

| Ebene                 | Taste | Beschreibung                                                    |
|-----------------------|-------|-----------------------------------------------------------------|
|                       | Ρ     | Wechsel zur Parametrier-Ebene und den hinterlegten Werten       |
| Menü-Ebene            |       | Dienen zum navigieren in der Menü-Ebene                         |
|                       | 0     | Wechsel in den Betriebsmodus                                    |
|                       | Ρ     | Dient zur Bestätigung der durchgeführten Parametrierung         |
| Parametrier-Ebene     |       | Anpassen des Wertes bzw. der Einstellung                        |
|                       | 0     | Wechsel in die Menü-Ebene oder Abbruch in der Werteeingabe.     |
|                       | Ρ     | Wechsel zur Menü-Ebene                                          |
| Menügruppen-<br>Ebene |       | Dienen zum navigieren in der Menügruppen-Ebene                  |
|                       | Ο     | Wechsel in den Betriebsmodus oder zurück in die Menü-<br>Ebene. |

#### Funktionsschema:

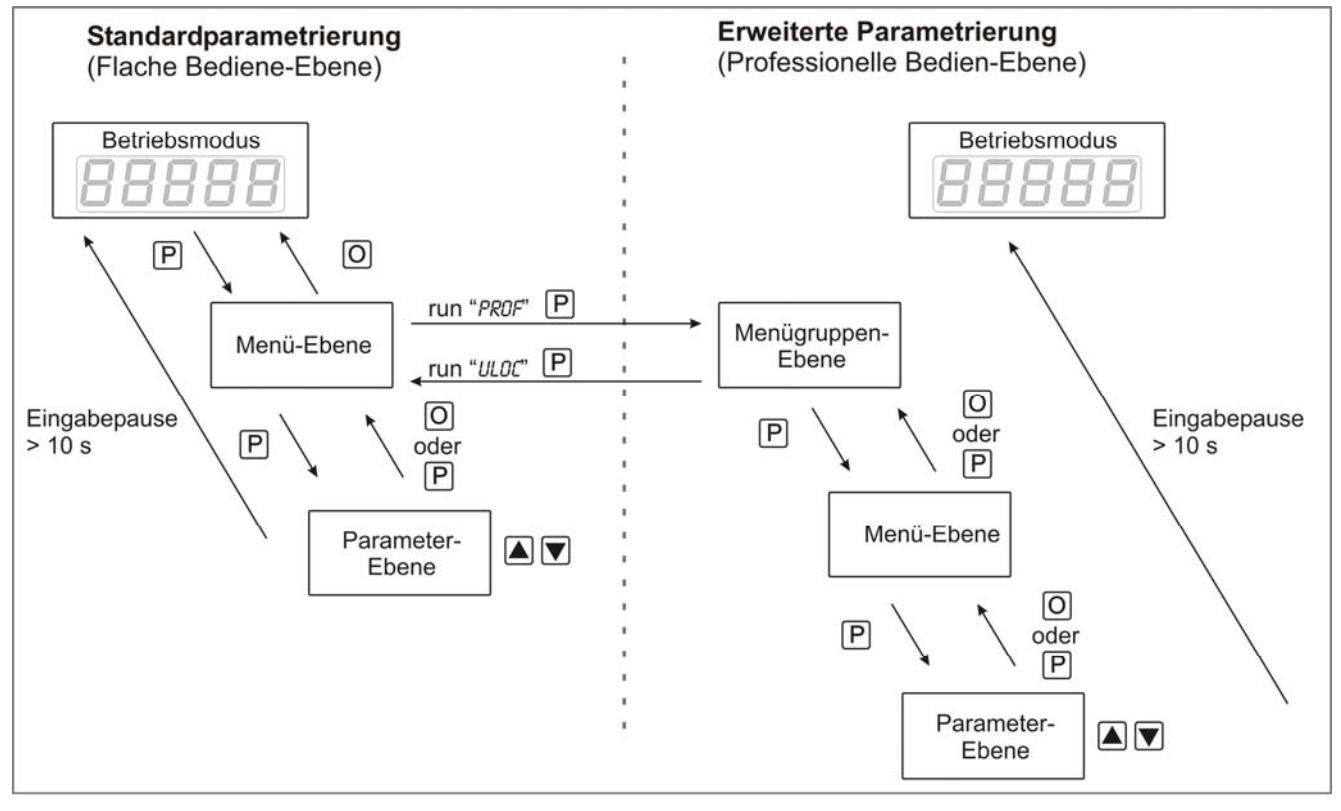

Legende:

- P Übernahme
- O Abbruch
- Werteanwahl (+)
- Werteanwahl (-)

# 5. Einstellen der Anzeige

#### 5.1. Einschalten

Nach Abschluss der Installation können Sie das Gerät durch Anlegen der Versorgungsspannung in Betrieb setzen. Prüfen Sie zuvor noch einmal alle elektrischen Verbindungen auf deren korrekten Anschluss.

#### Startsequenz

Während des Einschaltvorgangs wird für 1 Sekunde der Segmenttest (**B B B B**), die Meldung des Softwaretyps und im Anschluss für die gleiche Zeit die Software-Version angezeigt. Nach der Startsequenz folgt der Wechsel in den Betriebs- bzw. Anzeigemodus.

#### 5.2. Standardparametrierung: (Flache Bedien-Ebene)

Um die Anzeige parametrieren zu können, muss im Betriebsmodus **[P]** für 1 Sek. gedrückt werden. Die Anzeige wechselt nun in die Menü-Ebene zu dem ersten Menüpunkt *Type*.

| Menü-Ebene | Parameter-Ebene                                                                                                    |
|------------|----------------------------------------------------------------------------------------------------|
|            | Auswahl des Eingangssignals, <i>TYPE</i> :<br>Default: <i>FRE9U</i>                                                                                                    |
|            | SENSF A FREGU A P                                                                                                    |
|            | Erfolgt die Skalierung der Anzeige über <i>SENS.F</i> (Sensorkalibration) muss unter <i>RRNGE</i> der Frequenzbereich vorgeben und über Anlegen des Endwert- bzw. Anfangswertsignals abglichen werden. Bevorzugt man <i>FREQU</i> (Werkskalibration) muss unter <i>END</i> der Endwert und unter <i>ENDR</i> die Endfrequenz wie auch unter <i>DFFS</i> der Anfangswert und unter <i>DFFSR</i> die Startfrequenz eingegebenen werden, das Anlegen des Messsignals entfällt. Mit <b>[P]</b> wird die Auswahl bestätigt und die Anzeige wechselt zurück in die Menü-Ebene.    |
|            | Einstellen des Frequenzbereichs, <i>RRNGE</i> :                                                                                                    |
|            | Default. 10025         IED         9.9999 Hz         99.999 Hz         99.999 Hz         99.999 Hz         99.999 Hz         99.999 Hz         99.999 Hz         99.999 Hz         99.999 Hz         99.999 Hz         99.999 Hz         99.999 Hz         99.999 Hz         99.999 Hz         99.999 Hz                                                                                                    |
|            | 99.999 kHz 999.99 kHz                                                                                                    |
|            | Hier kann man unter sechs unterschiedlichen Frequenzbereichen wählen. Mit <b>[P]</b> wird die Auswahl bestätigt und die Anzeige wechselt zurück in die Menü-Ebene.                                                                                                    |
|            | Einstellen des Messbereichs-Endwertes, END:<br>Default <sup>,</sup> 10000                                                                                                    |
|            |                                                                                                    |
|            | Der Endwert wird von der kleinsten zur größten Stelle mit [▲] [▼] angepasst und stellenselektiv mit <b>[P]</b> bestätigt. Ein Minuszeichen kann nur auf höchstwertigster Stelle parametriert werden. Nach der letzten Stelle wechselt die Anzeige zurück in die Menü-Ebene. Wurde <i>SENS.F</i> als Eingangsvariante gewählt, kann nun zwischen <i>NOCR</i> und <i>CRL</i> gewählt werden. Bei <i>NOCR</i> wird der zuvor eingestellte Anzeigenwert übernommen, bei <i>CRL</i> erfolgt die Abgleichung über die Messstrecke und der angelegte Eingangswert wird übernommen. |

| Menü-Ebene | Parameter-Ebene                                                                                                    |
|------------|----------------------------------------------------------------------------------------------------|
|            | Einstellen des Messbereichs-Anfangswertes 0FF5:<br>Default: 0                                                                                                    |
|            | P 8 P 8 P 8 P 8 ▼   <u>∩o[RL</u> ▼ P                                                                                                    |
|            | Der Anfangswert wird von der kleinsten zur größten Stelle mit [▲] [▼] angepasst und stellenselektiv mit <b>[P]</b> bestätigt. Nach der letzten Stelle wechselt die Anzeige zurück in die Menü-Ebene. Wurde <i>SENS.F</i> als Eingangsvariante gewählt, kann nun zwischen <i>NOCR</i> und <i>CRL</i> gewählt werden. Bei <i>NOCR</i> wird der zuvor eingestellte Anzeigenwert übernommen, bei <i>CRL</i> erfolgt die Abgleichung über die Messstrecke und der angelegte Eingangswert wird übernommen.                                                                                                    |
|            | Einstellen der Kommastelle/ Dezimalstelle, DOT:<br>Default: D                                                                                                    |
| dol: Œ     | $[ ] \\ [ ] \\ [ ] $ |
|            | Die Dezimalstelle der Anzeige lässt sich mit [▲] [▼] anpassen. Mit [P] wird die Auswahl bestätigt und die Anzeige wechselt zurück in die Menü-Ebene.                                                                                                    |
|            | Einstellen der Messzeit, 5EC:<br>Default: 1.0                                                                                                    |
|            | $\square \square \square I \stackrel{\frown}{\checkmark} \square \square \square \square \square \square \square \square \square \square \square \square \square \square \square \square \square \square \square$                                                                                                    |
|            | Die Messzeit wird mit [▲] [▼] eingestellt. Dabei wird bis 1 Sekunde in 0.1er Schritten und bis 10.0 in 1.0er Schritten gesprungen. Mit [P] wird die Auswahl bestätigt und die Anzeige wechselt in die Menü-Ebene.                                                                                                    |
|            | Umskalieren der Eingangsfrequenz, ENDR:<br>Default: 10000                                                                                                    |
| <br>↑      | 9 8 8 8 8 8 8 8 8 <b>8 ₽</b>                                                                                                    |
|            | Mit dieser Funktion lässt sich die Endfrequenz auf z.B. 8.000 Hz ohne Anlegen des Eingangssignals umskalieren. Bei ausgewählter Sensorkalibration lässt sich dieser Parameter nicht überschreiben.                                                                                                    |
|            | Umskalieren der Eingangsfrequenz, <i>OFFSR:</i><br>Default: <b>0</b>                                                                                                    |
|            | 8 P 8 P 8 P 8 P 8 • P                                                                                                    |
|            | Mit dieser Funktion lässt sich die Startfrequenz auf z.B. 100 Hz ohne Anlegen des Eingangssignals umskalieren. Bei ausgewählter Sensorkalibration lässt sich dieser Parameter nicht überschreiben.                                                                                                    |

| Menü-Ebene     | Parameter-Ebene                                                                                                    |
|----------------|----------------------------------------------------------------------------------------------------|
|                | Einstellen der Impulsverzögerung, DELRY:<br>Default: D                                                                                                    |
|                |                                                                                                    |
|                | Mit der Impulsverzögerung von 0 – 250 s (max) lassen sich auch kleinere Frequenzen als durch die vorbestimmte Messzeit der Anzeige erfassen. Ist z.B. eine Verzögerung von 250 Sekunden eingestellt, bedeutet dies, dass die Anzeige bis zu 250 s auf eine Flanke wartet, bevor sie von einer 0 Hz-Frequenz ausgeht. So lassen sich Frequenzen bis 0.004 Hz erfassen.          |
|                | Einstellen des optimalen digitalen Frequenzfilters, Fl.FRQ:<br>Default: NO                                                                                                    |
| <u>F (F</u> -9 | $\square \square \square \square \square \square \square \square \square \square \square \square \square \square \square \square \square \square \square $                                                                                                    |
|                | $\square \square \square \square \square \square \square \square \square \square \square \square \square \square \square \square \square \square \square $                                                                                                    |
|                | Bei Aktivierung des optionalen Filters mit einer anderen Einstellung als " <i>NO</i> ", werden Frequenzen über der eingestellten Filterfrequenz ignoriert. Dabei wird von einem Tastverhältnis von 1:1 ausgegangen. Entsprechend leitet sich die minimale Impulsdauer von der Hälfte der Periodendauer ab. Als Kontaktentprellung eignet sich ein Filter von 10 Hz oder 20 Hz. |
|                | Einstellen des Bargraph-Endwertes, BR.END:<br>Default: 10000                                                                                                    |
| <u>bREnd</u> [ |                                                                                                    |
|                | Der Endwert wird von der kleinsten zur größten Stelle mit [▲] [▼] angepasst und stellenselektiv mit [P] bestätigt. Ein Minuszeichen kann nur auf höchstwertigster Stelle parametriert werden. Nach der letzten Stelle wechselt die Anzeige zurück in die Menü-Ebene.                                                                                                    |
|                | Einstellen des Bargraph-Startwertes, BR.OFF:<br>Default: 0                                                                                                    |
| <i>broff</i> € | 8 P 8 P 8 P 8 P 8 • P                                                                                                    |
|                | Der Anfangswert wird von der kleinsten zur größten Stelle mit [▲] [▼] angepasst und stellenselektiv mit [P] bestätigt. Ein Minuszeichen kann nur auf höchstwertigster Stelle parametriert werden. Nach der letzten Stelle wechselt die Anzeige zurück in die Menü-Ebene.                                                                                                    |
|                | Auswahl der Bargraph-Funktion, BR.FCT:<br>Default: BRR.FO                                                                                                    |
| <u>brfce</u> e | BRr.Fo 🔺 BRr.r.E 🔺 BRr.N I 🔺 🗌 dol: 🟹                                                                                                    |
|                | dol.n.i 🔺 P                                                                                                    |
| 1 ¥            | Zur Darstellung des Bargraphen gibt es folgende Möglichkeiten: Balken vorwärts, Balken rückwärts, Balken aus der Mitte, eine Dotdarstellung des Bargraphen oder eine Dotdarstellung mit permanent angezeigtem Mittelpunkt. Mit <b>[P]</b> wird die Auswahl bestätigt und die Anzeige wechselt zurück in die Menü-Ebene.                                                        |

| Menü-Ebene      | Parameter-Ebene                                                                                                    |
|-----------------|----------------------------------------------------------------------------------------------------|
|                 | Auswahl Analogausgang, <i>DUT.RR:</i><br>Default: <b>4-20</b>                                                                                                    |
| <u>□u⊦r</u> Я [ |                                                                                                    |
|                 | Es stehen drei Ausgangssignale 0-10 VDC, 0-20 mA oder 4-20 mA zur Verfügung, mit dieser Funktion wird das gewünschte Signal selektiert.                                                                                                    |
|                 | Einstellen des Analogausgangs-Endwertes, <i>OUT.EN:</i><br>Default: 10000                                                                                                    |
| <u>Dullen</u> F | 8 P 8 P 8 P 8 P 8 • P                                                                                                    |
|                 | Der Endwert wird von der kleinsten zur größten Stelle mit [▲] [▼] angepasst und stellenselektiv mit [P] bestätigt. Ein Minuszeichen kann nur auf höchstwertigster Stelle parametriert werden. Nach der letzten Stelle wechselt die Anzeige zurück in die Menü-Ebene.     |
|                 | Einstellen des Analogausgangs-Anfangswertes, <i>0UT.0F:</i><br>Default: <i>00000</i>                                                                                                    |
|                 | 8 P 8 P 8 P 8 P 8 P                                                                                                    |
|                 | Der Anfangswert wird von der kleinsten zur größten Stelle mit [▲] [▼] angepasst und stellenselektiv mit [P] bestätigt. Ein Minuszeichen kann nur auf höchstwertigster Stelle parametriert werden. Nach der letzten Stelle wechselt die Anzeige zurück in die Menü-Ebene. |
|                 | Grenzwerte /Limits, <i>LI-1:</i><br>Default: <i>2000</i>                                                                                                    |
|                 | P <b>□</b> P <b>□</b> P <b>□</b> P <b>□ ■</b> P                                                                                                    |
| ★               | Der Grenzwert gibt die Schwelle an, ab der der Alarm reagiert bzw. aktiviert/ deaktiviert wird.                                                                                                    |
|                 | Hysterese für Grenzwerte, HY-1:<br>Default: 00000                                                                                                    |
|                 |                                                                                                    |
|                 | Die Hysterese definiert eine Differenz zum Grenzwert um die ein Alarm verspätet reagiert.                                                                                                    |

| Menü-Ebene | Parameter-Ebene                                                                                                    |
|------------|----------------------------------------------------------------------------------------------------|
|            | Funktion für Grenzwertunterschreitung/-überschreitung, FU-1:                                                                                                    |
|            |                                                                                                    |
|            | P HIGH A Louu P                                                                                                    |
|            | Die Grenzwertverletzung wird mit <i>LOUU</i> (für LOW = unterer Grenzwert) und die mit <i>HIGH</i> (für HIGH = oberer Grenzwert) ausgewählt. Abgeleitet von "lower limit" = unterer Grenzwert und higher limit = oberer Grenzwert. Ist z.B. Grenzwert 1 auf eine Schaltschwelle von 100 und mit Funktion <i>HIGH</i> belegt, wird bei Erreichen der Schaltschwelle der Alarm aktiviert. Ist der Grenzwert <i>LOU</i> zugeordnet wird bei Unterschreitung der Schaltschwelle ein Alarm ausgelöst, soweit die Hysterese Null ist. |
|            | Siene Seite 29.                                                                                                    |
|            | Grenzwerte /Limits, <i>LI-2:</i><br>Default: 3000                                                                                                    |
| <u> </u>   | P [] P [] P [] P [] [] [] P                                                                                                    |
|            | Der Grenzwert gibt die Schwelle an, ab der der Alarm reagiert bzw. aktiviert/deaktiviert wird.                                                                                                    |
|            | Hysterese für Grenzwerte, H4-2-                                                                                                    |
|            | Default: 00000                                                                                                    |
|            | P [] P [] P [] P [] [] [] P                                                                                                    |
|            |                                                                                                    |
|            | Die Hysterese definiert eine Differenz zum Grenzwert um die ein Alarm verspätet reagiert.                                                                                                    |
|            | Funktion für Grenzwertunterschreitung/-überschreitung, FU-2:<br>Default: HIGH                                                                                                    |
| <u> </u>   | P HIGH A LOUL A P                                                                                                    |
|            | Die Grenzwertverletzung wird mit <i>LOUU</i> (für LOW = unterer Grenzwert) und die mit <i>HIGH</i> (für HIGH = oberer Grenzwert) ausgewählt. Abgeleitet von "lower limit" = unterer Grenzwert und higher limit = oberer Grenzwert. Ist z.B. Grenzwert 1 auf eine Schaltschwelle von 100 und mit Funktion <i>HIGH</i> belegt, wird bei Erreichen der Schaltschwelle der Alarm aktiviert. Ist der Grenzwert <i>LOU</i> zugeordnet wird bei Unterschreitung der Schaltschwelle ein Alarm ausgelöst, soweit die Hysterese Null ist. |

| Menü-Ebene             | Parameter-Ebene                                                                                                    |
|------------------------|----------------------------------------------------------------------------------------------------|
|                        | Benutzercode (4-stellige Zahlenkombination frei belegbar), U.CODE:<br>Default: 0000                                                                                                    |
| <u>U</u> EodE €<br>▲ I | P 8 P 8 P 8 ► P                                                                                                    |
|                        | Wird dieser Code vergeben (>0000), werden dem Bediener alle Parameter gesperrt, wenn zuvor <i>LOC</i> im Menüpunkt <i>RUN</i> gewählt wurde. Durch Drücken von <b>[P]</b> im Betriebsmodus für ca.3 Sekunden erscheint in der Anzeige die Meldung <i>CODE</i> . Um nun zu den für den Benutzer frei geschalteten reduzierten Parametersatz zu gelangen, ist der hier vorgegebene <i>U.CODE</i> einzugeben. Der Code ist vor jedem Parametrierversuch einzugeben, bis der <i>R.CODE</i> (Mastercodes) alle Parameter wieder freischaltet.                                                                                                    |
|                        | Mastercode (4-stellige Zahlenkombination frei belegbar), <i>R.CODE</i> :<br>Default: 1234                                                                                                    |
| <u>Rede</u> (          | 8 P 8 P 8 P 8 • P                                                                                                    |
|                        | Dieser Code dient zur Freischaltung aller Parameter, nachdem zuvor <i>LDC</i> im Menüpunkt <i>RUN</i> aktiviert wurde. Durch Drücken von <b>[P]</b> im Betriebsmodus für ca. 3 Sekunden erscheint in der Anzeige die Meldung <i>CDDE</i> und gibt dem Benutzer die Möglichkeit durch Eingabe des <i>R.CDDE</i> alle Parameter zu erreichen. Unter <i>RUN</i> kann beim Verlassen der Parametrierung diese durch Wahl von <i>ULDC</i> oder <i>PROF</i> dauerhaft freigeschaltet werden, so dass bei erneutem Drücken von <b>[P]</b> im Betriebsmodus keine erneute Codeeingabe erfolgen muss.                                                                                                    |
| 5.3. Program           | nmiersperre                                                                                                    |
|                        | Aktivierung/Deaktivierung der Programmiersperre oder Abschluss der Standardpara-<br>metrierung mit Wechsel in die Menügruppen-Ebene (kompletter Funktionsumfang), RUN:<br>Default: ULOC                                                                                                    |
|                        | PIULDE A ILDE A Prof P                                                                                                    |
|                        | Hier kann mit $[\blacktriangle]$ [ $\checkmark$ ] zwischen deaktivierter Tastensperre <i>ULOC</i> (Werkseinstellung), aktivierter Tastensperre <i>LOC</i> oder dem Wechsel in die Menügruppen-Ebene <i>PROF</i> gewählt werden. Die Auswahl erfolgt mit [ <b>P</b> ]. Hiernach bestätigt die Anzeige die Einstellungen mit "" und wechselt automatisch in den Betriebsmodus. Wurde <i>LOC</i> gewählt, ist die Tastatur gesperrt. Um erneut in die Menü-Ebene zu gelangen, muss [ <b>P</b> ] im Betriebsmodus 3 Sekunden lang gedrückt werden. Der nun erscheinende <i>CODE</i> (Werkseinstellung 1 2 3 4) wird mit [ $\blacktriangle$ ] [ $\checkmark$ ] und [ <b>P</b> ] eingegeben und entsperrt die Tastatur. Eine fehlerhafte Eingabe wird mit <i>FAIL</i> angezeigt. Um weitergehende Funktionen zu parametrieren muss <i>PROF</i> eingestellt werden. Die Anzeige bestätigt die Einstellungen mit "" und wechselt automatisch in den Betriebsmodus. Durch Drücken der Taste [ <b>P</b> ] im Betriebsmodus für ca. 3 Sekunden erscheint in der Anzeige die erste Menügruppe <i>INP</i> und bestätigt somit den Wechsel in die erweiterte Parametrierung. Die bleibt solange aktiviert bis in der Menügruppe <i>RUN</i> ein <i>ULOC</i> eingeben wird der die Anzeige wieder in die Standardparametrierung setzt. |

#### 5.4. Erweiterte Parametrierung (Professionelle Bedien-Ebene)

#### 5.4.1. Signaleingangsparameter

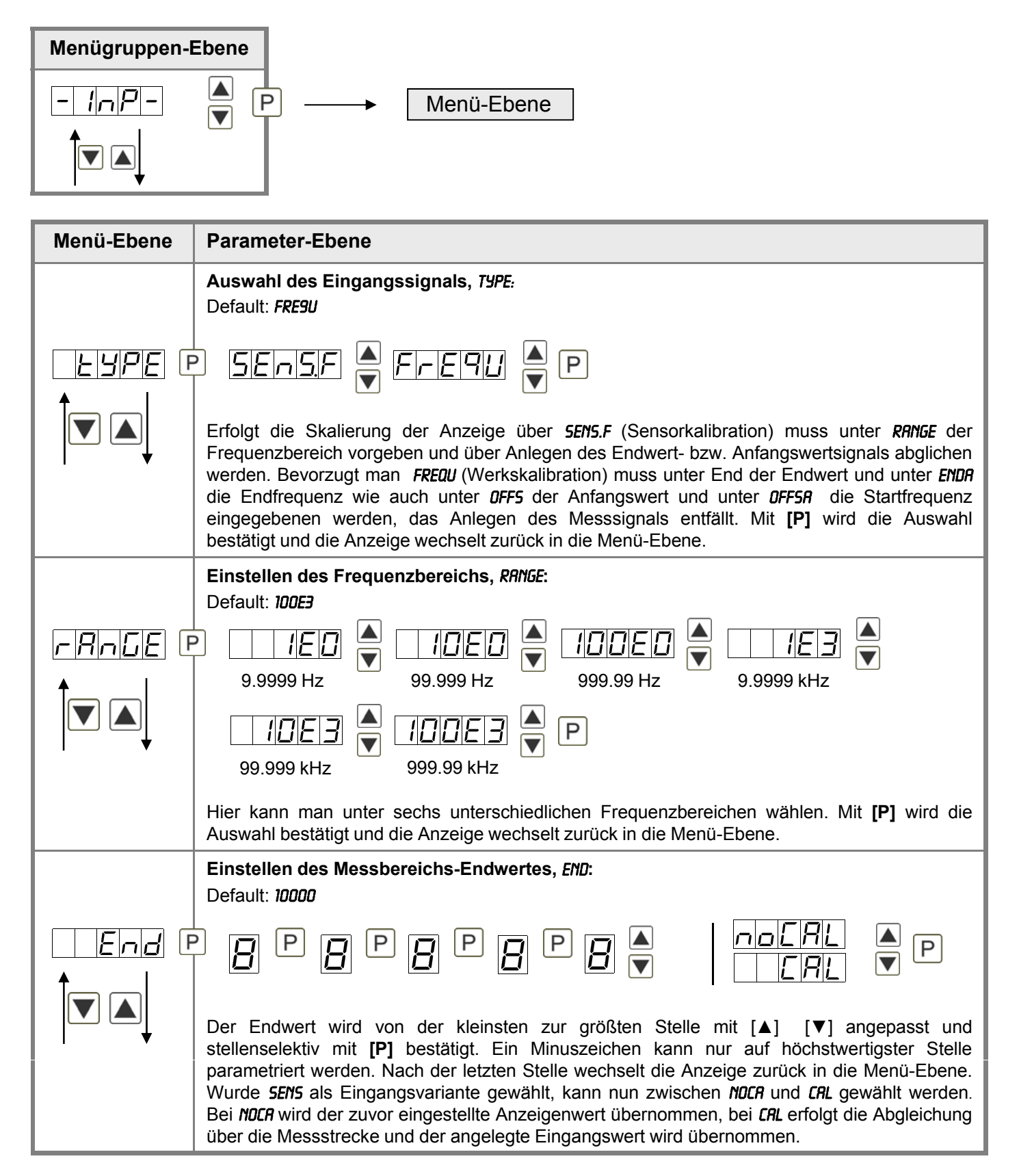

| Menü-Ebene     | Parameter-Ebene                                                                                                    |
|----------------|----------------------------------------------------------------------------------------------------|
|                | Einstellen des Messbereichs-Anfangswertes, 0FF5:                                                                                                    |
|                |                                                                                                    |
|                | Der Anfangswert wird von der kleinsten zur größten Stelle mit [▲] [▼] angepasst und stellenselektiv mit <b>[P]</b> bestätigt. Nach der letzten Stelle wechselt die Anzeige zurück in die Menü-Ebene. Wurde <i>SENS</i> als Eingangsvariante gewählt, kann nun zwischen <i>NOCR</i> und <i>CRL</i> gewählt werden. Bei <i>NOCR</i> wird der zuvor eingestellte Anzeigenwert übernommen, bei <i>CRL</i> erfolgt die Abgleichung über die Messstrecke und der angelegte Eingangswert wird übernommen. |
|                | Einstellen der Kommastelle/ Dezimalstelle, DDT:                                                                                                    |
| dok E          | $\square \square \square \square \square \square \square \square \square \square \square \square \square \square \square \square \square \square \square $                                                                                                    |
|                | $\square \square \square \square \square \square \boxed{[\bullet]}$                                                                                                    |
|                | Die Dezimalstelle der Anzeige lässt sich mit [▲] [▼] anpassen. Mit <b>[P]</b> wird die Auswahl bestätigt und die Anzeige wechselt zurück in die Menü-Ebene.                                                                                                    |
|                | Einstellen der Messzeit, 5EC:                                                                                                    |
|                |                                                                                                    |
| <u>SEC</u> E   | $\square \square \square I \stackrel{\bullet}{\bullet} \square \square \square \square \square \square \square \square \square \square \square \square \square \square \square \square \square \square \square$                                                                                                    |
|                | Die Messzeit wird mit [▲] [▼] eingestellt. Dabei wird bis 1 Sekunde in 0.1er Schritten und bis 10.0 in 1.0er Schritten gesprungen. Mit <b>[P]</b> wird die Auswahl bestätigt und die Anzeige wechselt in die Menü-Ebene.                                                                                                    |
|                | <b>Umskalieren der Eingangsfrequenz, ENDR:</b><br>Default: <b>10000</b>                                                                                                    |
| EndR €         | 9 8 8 8 8 8 8 8 <b>8</b> 9                                                                                                    |
|                | Mit dieser Funktion lässt sich die Endfrequenz auf z.B. 8.000 Hz ohne Anlegen des Eingangssignals umskalieren.                                                                                                    |
|                | <b>Umskalieren der Eingangsfrequenz, </b> <i>OFFSR:</i><br>Default: <i>O</i>                                                                                                    |
| <u>0FF58</u> € | 9 8 8 8 8 8 8 8 <b>8</b> 9                                                                                                    |
|                | Mit dieser Funktion lässt sich die Startfrequenz auf z.B. 100 Hz ohne Anlegen des Eingangssignals umskalieren.                                                                                                    |

| Menü-Ebene | Parameter-Ebene                                                                                                    |
|------------|----------------------------------------------------------------------------------------------------|
|            | Einstellen der Impulsverzögerung, DELRY:<br>Default: <b>D</b>                                                                                                    |
| JELAY E    |                                                                                                    |
|            | Mit der Impulsverzögerung von 0 – 250 s (max) lassen sich auch kleinere Frequenzen als durch die vorbestimmte Messzeit der Anzeige erfassen. Ist z.B. eine Verzögerung von 250 Sekunden eingestellt, bedeutet dies, dass die Anzeige bis zu 250 Sekunden auf eine Flanke wartet, bevor sie von einer 0 Hz-Frequenz ausgeht. So lassen sich Frequenzen bis 0.04 Hz erfassen.    |
|            | Einstellen des optimalen digitalen Frequenzfilters, Fl.FRQ:<br>Default: NO                                                                                                    |
| F (F-9     | $\square \square \square \square \square \square \square \square \square \square \square \square \square \square \square \square \square \square \square $                                                                                                    |
|            |                                                                                                    |
|            | Bei Aktivierung des optionalen Filters mit einer anderen Einstellung als " <i>NO</i> ", werden Frequenzen über der eingestellten Filterfrequenz ignoriert. Dabei wird von einem Tastverhältnis von 1:1 ausgegangen. Entsprechend leitet sich die minimale Impulsdauer von der Hälfte der Periodendauer ab. Als Kontaktentprellung eignet sich ein Filter von 10 Hz oder 20 Hz. |
|            | Einstellen des Tastverhältnisses bei aktiviertem Digitalfilter, Fl.RAT:<br>Default: I-I                                                                                                    |
|            |                                                                                                    |
|            | Einstellen des gewünschten Tastverhältnisses für die Impulsdauer und Impulspause. Darüber lässt sich ein besonderes Impulsverhalten anpassen.                                                                                                    |
|            | Einstellen des Tara-/Offsetwertes, TRRR:<br>Default: <i>I</i>                                                                                                    |
|            |                                                                                                    |
|            | Der vorgegebene Wert wird zu dem linearisierten Wert hinzuaddiert. So lässt sich die Kennlinie um den gewählten Betrag verschieben.                                                                                                    |
|            | Anzahl der zusätzlichen Stützpunkte, 5PCT:<br>Default: 00                                                                                                    |
|            |                                                                                                    |
|            | Es lassen sich zum Anfangs- und Endwert noch 30 zusätzliche Stützpunkte definieren, um nicht lineare Sensorwerte zu linearisieren. Es werden nur die aktivierten Stützpunktparameter angezeigt.                                                                                                    |

| Menü-Ebene                                 | Parameter-Ebene                                                                                                    |
|--------------------------------------------|----------------------------------------------------------------------------------------------------|
|                                            | Anzeigewerte für Stützpunkte, DI5.01 DI5.30:                                                                                                    |
| <i>⊿। <u> </u></i>                         |                                                                                                    |
|                                            | Unter diesem Parameter werden die Stützpunkte wertemäßig definiert. Bei der Sensorkalibration wird wie bei Endwert/Offset am Ende gefragt, ob eine Kalibration ausgelöst werden soll.                              |
|                                            | Analogwerte für Stützpunkte, INP.01 INP.30:                                                                                                    |
| <i>! <u>¬₽</u>⊡ !</i>                      | 8 P 8 P 8 P 8 P ▼ P                                                                                                    |
|                                            | Die Stützpunkte werden nur bei der Werkskalibration (4-20 mA) angezeigt. Hier lassen sich die gewünschten Analogwerte frei wählen. Die Eingabe von stetig steigenden Analogwerten sind eigenständig durchzuführen. |
|                                            | Anzeigenunterlauf, DI.UND:                                                                                                    |
|                                            |                                                                                                    |
| <u>                                   </u> | ₽ ₽ 8 ₽ 8 ₽ 8 ₽ 8 ▼ ₽                                                                                                    |
|                                            | Mit Hilfe dieser Funktion lässt sich der Anzeigenunterlauf ( ) auf einen bestimmten Wert definieren.                                                                                                    |
|                                            | Anzeigenüberlauf, DI.OUE:<br>Default: 99999                                                                                                    |
| <i>∎</i>                                   | 9 8 8 8 8 8 8 8 <b>8</b> 9                                                                                                    |
|                                            | Mit Hilfe dieser Funktion lässt sich der Anzeigenüberlauf () auf einen bestimmten Wert definieren.                                                                                                    |
| -EE                                        | Zurück in die Menügruppen-Ebene, <i>RET:</i>                                                                                                    |
|                                            | Mit <b>[P]</b> wird die Auswahl bestätigt und die Anzeige wechselt in die Menügruppen-Ebene <b>"- <i>NP</i>-"</b> .                                                                                                |

#### 5.4.2. Allgemeine Geräteparameter

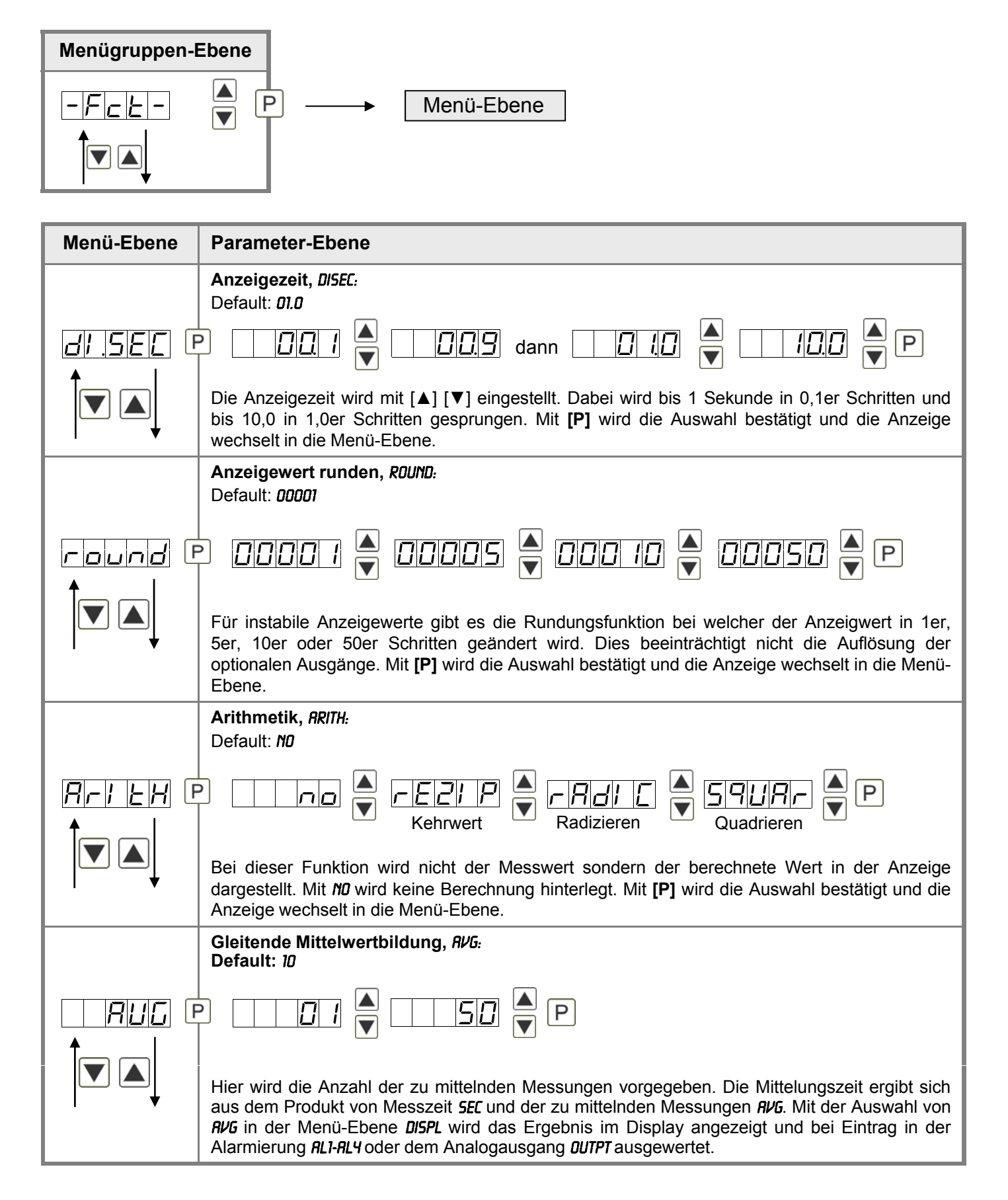

| Menü-Ebene       | Parameter-Ebene                                                                                                    |  |
|------------------|----------------------------------------------------------------------------------------------------|--|
|                  | Dynamik für die gleitende Mittelwertbildung, 57EP:<br>Default: NO                                                                                                    |  |
|                  | Pino 🖌 15Pro 🔺 12Pro 🔺 P                                                                                                    |  |
|                  | Mit <b>5TEP</b> kann die gleitende Mittelwertbildung dynamischer angepasst werden. Wird 6pro bzw. 12pro gewählt, so wird ein Frequenzwert mit einer Abweichung von 6% bzw. 12% vom aktuellen Anzeigewert direkt für die gleitende Mittelung übernommen. So wirkt die Anzeige bei schnellen Frequenzänderungen dynamischer, ohne jedoch bei leicht schwankender Frequenz unruhig zu wirken.                                                                                                    |  |
|                  | Nullpunktberuhigung, ZERO:<br>Default: <b>DO</b>                                                                                                    |  |
|                  |                                                                                                    |  |
|                  | Bei der Nullpunktberuhigung kann ein Wertbereich um den Nullpunkt vorgewählt werden, bei dem die Anzeige eine Null darstellt. Sollte z.B. eine 10 eingestellt sein, so würde die Anzeige im Wertebereich von -10 bis +10 eine Null anzeigen und darunter mit -11 und darüber mit +11 fortfahren. Der max. einstellbare Wertebereich beträgt 99.                                                                                                    |  |
|                  | Fester Kontstantenwert, CONST:<br>Default: O                                                                                                    |  |
| conSE E          | B P B P B P B ► P                                                                                                    |  |
|                  | Der Konstantenwert kann wie der aktuelle Messwert über Alarme oder über den Analogwert<br>ausgewertet werden. Die Kommastelle lässt sich für diesen Wert nicht verändern und wird vom<br>aktuellen Messwert übernommen. So kann mit diesem Wert ein Sollwertgeber über den<br>Analogausgang realisiert werden. Weiterhin dient er zur Differenzbildung. Hierbei wird der<br>Konstantenwert von dem aktuellen Messwert abgezogen und die Differenz in der Alarmierung<br>oder durch den Analogausgang ausgewertet. Somit lassen sich mit dieser Parametrierung<br>recht einfach Regelungen abbilden. |  |
|                  | Minimaler Konstantenwert, <i>CDN.I</i> 11:<br>Default: - <b>19999</b>                                                                                                    |  |
| <u>confi</u> i E | 8 P 8 P 8 P 8 P 8 P                                                                                                    |  |
|                  | Der minimale Konstantenwert wird von der kleinsten bis zur größten Stelle mit [▲] [▼] angepasst und stellenselektiv mit <b>[P]</b> bestätigt. Ein Minuszeichen kann nur auf höchstwertigster Stelle parametriert werden. Nach der letzten Stelle wechselt die Anzeige zurück in die Menü-Ebene.                                                                                                    |  |
|                  | Maximaler Konstantenwert, <i>CON.M</i> A:<br>Default: <b>99999</b>                                                                                                    |  |
|                  | B P B P B P B ► P                                                                                                    |  |
|                  | Der maximale Konstantenwert wird von der kleinsten bis zur größten Stelle mit [▲] [▼] angepasst und stellenselektiv mit <b>[P]</b> bestätigt. Ein Minuszeichen kann nur auf höchstwertigster Stelle parametriert werden. Nach der letzten Stelle wechselt die Anzeige zurück in die Menü-Ebene.                                                                                                    |  |

| Menü-Ebene | Parameter-Ebene                                                                                                    |  |
|------------|----------------------------------------------------------------------------------------------------|--|
| di spl f   | <b>Anzeige, DISPL:</b><br>Default: <b>RCTUR</b>                                                                                                    |  |
|            | PREEUR A FIINUR A FIRHUR A EOERL A<br>Hold A FRUG A CONSE A diff A P                                                                                                    |  |
|            | Mit Hilfe dieser Funktion kann man entweder den aktuellen Messwert, den Min-/Max-Wert, den Totalisatorwert, den ereignisgesteuerten Hold-Wert, den gleitenden Mittelwert, den konstanten Wert oder die Differenz zwischen konstantem Wert und aktuellen Wert der Anzeige zuordnen. Mit <b>[P]</b> wird die Auswahl bestätigt und die Anzeige wechselt in die Menü-Ebene. |  |
|            | Helligkeitsregelung, <i>LIGHT</i> :<br>Default: <i>1</i> 5                                                                                                    |  |
|            |                                                                                                    |  |
|            | Die Anzeigenhelligkeit kann in 16 Stufen von 00 = sehr dunkel bis 15 = sehr hell entweder über diesen Parameter oder alternativ über die Richtungstasten von außen angepasst werden. Beim Gerätestart wird immer die in diesem Parameter hinterlegte Stufe verwendet, auch wenn zwischenzeitlich die Helligkeit über die Richtungstasten verändert wurde.                |  |
|            | Anzeigeblinken, FLRSH:<br>Default: NO                                                                                                    |  |
|            | $\square \square \square \square \square \square \square \square \square \square \square \square \square \square \square \square \square \square \square $                                                                                                    |  |
|            | RL-3 A RL-4 A RL34 A RLRL A P                                                                                                    |  |
|            | Hier kann ein Anzeigenblinken als zusätzliche Alarmfunktion entweder zu einzelnen oder zu einer Kombination von Grenzwertverletzungen hinzugefügt werden. Mit <b>NO</b> wird kein Blinken zugeordnet.                                                                                                    |  |

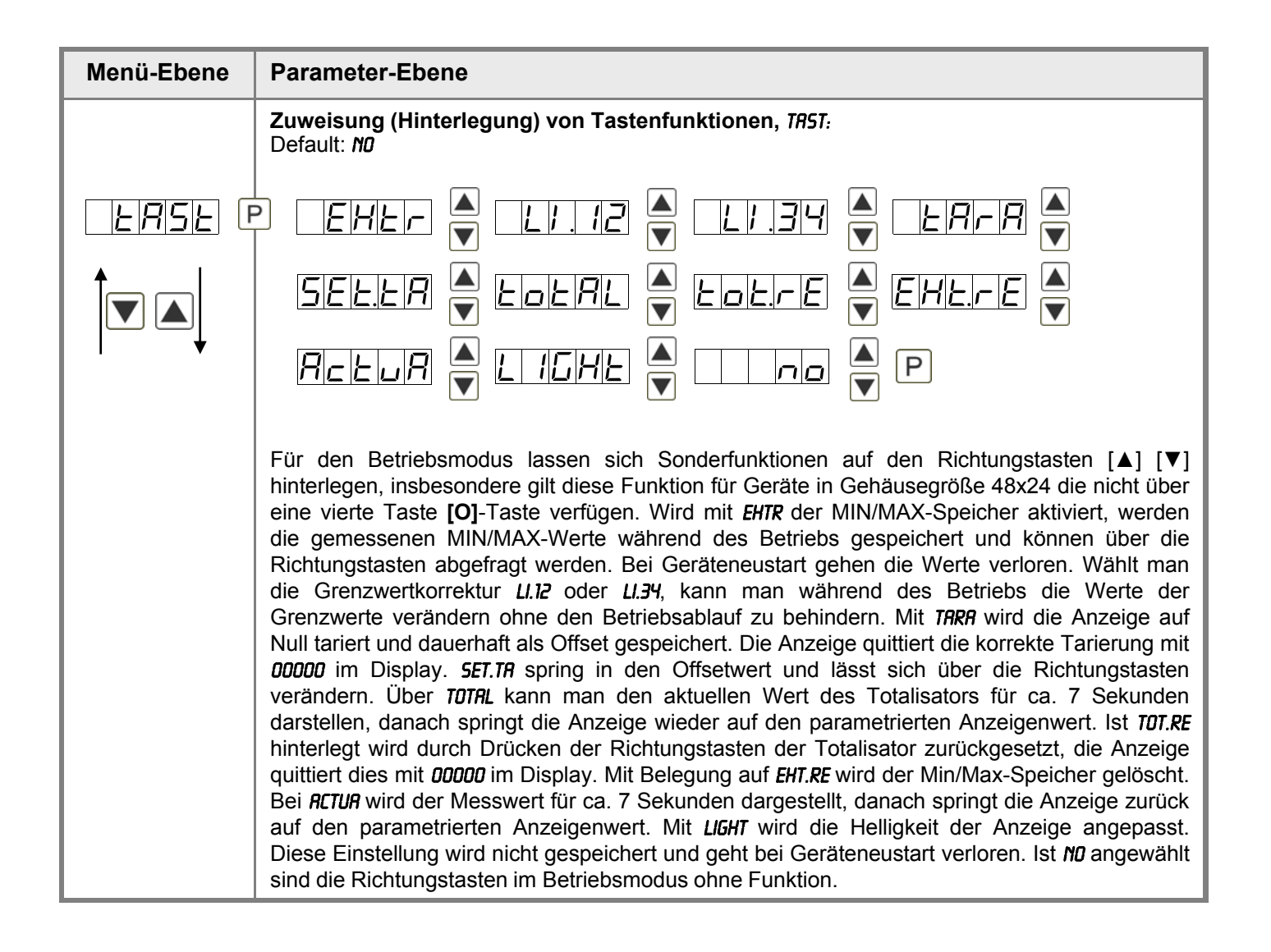

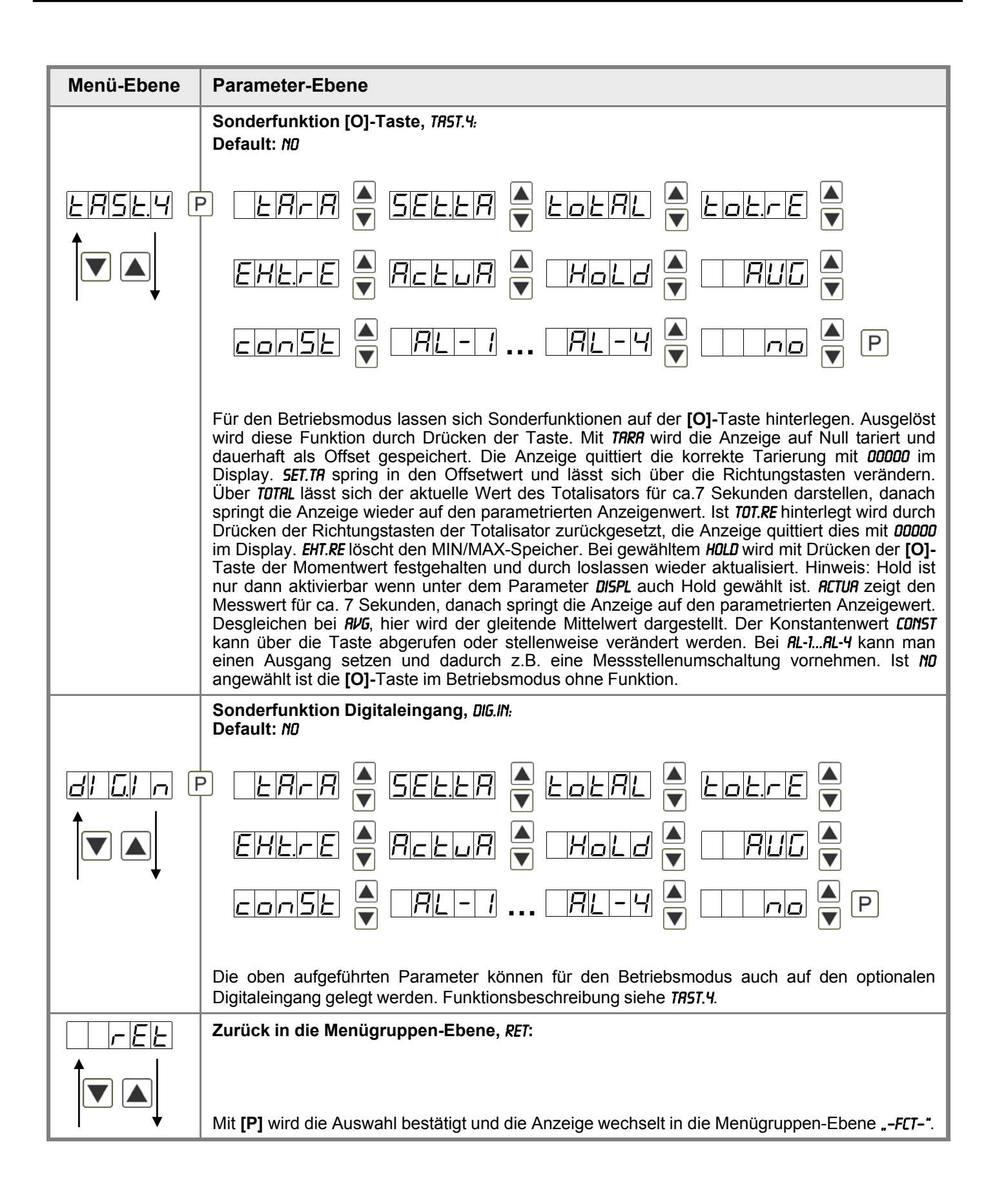

#### 5.4.3. Bargraphfunktionen

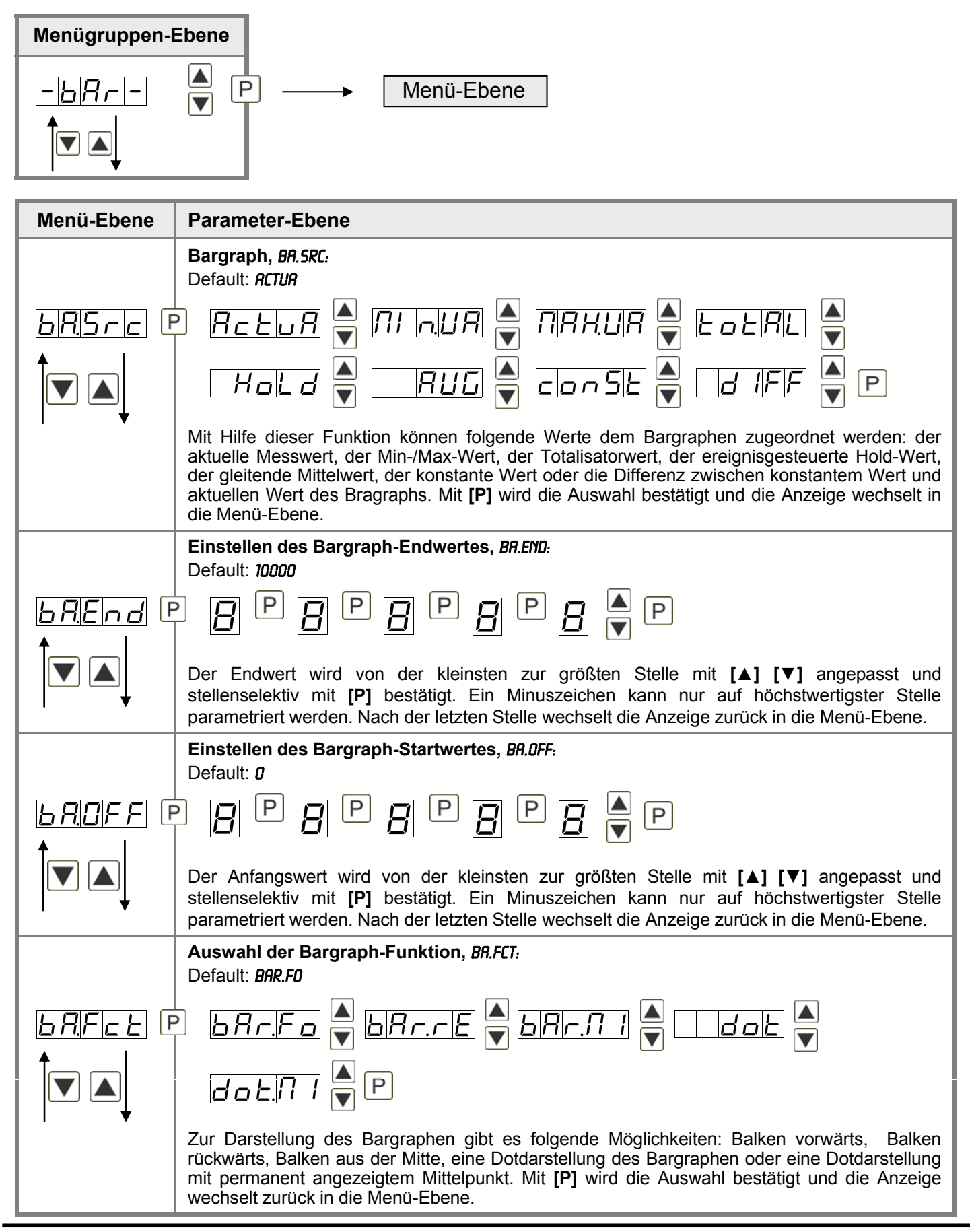

| Menü-Ebene | Parameter-Ebene                                                                                                    |  |
|------------|----------------------------------------------------------------------------------------------------|--|
|            | Bargraphalarmierung, <i>BR.L1M:</i><br>Default: <i>NO</i>                                                                                                    |  |
|            | PIND FLASH P                                                                                                    |  |
|            | Bei Verletzung der Alarme ( <i>RL1</i> bis <i>RL4</i> ) kann man dem Bargraphen mit Anwahl von <i>FLR5H</i> ein Blinken der Dots zuordnen. Ist <i>ND</i> parametriert bleibt der Bargraph statisch. Mit <b>[P]</b> wird die Auswahl bestätigt und die Anzeige wechselt zurück in die Menü-Ebene.                                                                                                    |  |
|            | Überlaufverhalten, BR.OUE:                                                                                                    |  |
|            |                                                                                                    |  |
|            | Um fehlerhafte Signale zu erkennen und auszuwerten, z.B. über eine Steuerung, kann das Überlaufverhalten des Bargraphs definiert werden. Hierbei gilt als Überlauf entweder <i>LIMIT</i> , das heißt der Bargraph bleibt bei eingestelltem Min- oder Max-Wert stehen. Ist Flash gewählt blinkt der komplette Bargraph bei Überlauf. Mit <b>[P]</b> wird die Auswahl bestätigt und die Anzeige wechselt zurück in die Menü-Ebene. |  |
| r E E      | Zurück in die Menügruppen-Ebene, <i>RET</i> :                                                                                                    |  |
|            |                                                                                                    |  |
| ♥          | Mit <b>[P]</b> wird die Auswahl bestätigt und die Anzeige wechselt in die Menügruppen-Ebene <b>"-BRR-"</b> .                                                                                                    |  |

## 5.4.4. Sicherheitsparameter

| Menügruppen-Ebene      |                                                                                                    |  |
|------------------------|----------------------------------------------------------------------------------------------------|--|
| - [ od -<br><b>1</b> • | ▲ P → Menü-Ebene                                                                                                    |  |
| Menü-Ebene             | Parameter-Ebene                                                                                                    |  |
|                        | Einstellung Benutzercode, <i>U.CODE :</i><br>Default: <i>0000</i>                                                                                                    |  |
| <u>U</u> EodE F<br>↑   | P [ P [ P [ P [ P [ P [ P [ P [ P [ P [                                                                                                    |  |
|                        | Über diesen Code können bei gesperrter Programmierung reduzierte Parametersätze <b>DUT.LE</b><br>und <b>RL.LEV</b> freigeschaltet werden. Weitere Pamrater sind nicht über diesen Code erreichbar.<br>Eine Änderung des <b>U.CODE</b> kann nur über die korrekte Eingabe des <b>R.CODE</b> (Mastercode)<br>erfolgen.                                                                                                    |  |
|                        | Mastercode, <i>R.CODE</i> :<br>Default: <i>123</i> 4                                                                                                    |  |
| Rede (                 |                                                                                                    |  |
| ↓                      | Durch die Eingabe des <i>R.CODE</i> wird die Anzeige entsperrt und alle Parameter freigeschaltet.                                                                                                    |  |
|                        | Analogausgangsparameter freigeben/sperren, <i>0UT.LE:</i><br>Default: <i>RLL</i>                                                                                                    |  |
|                        | PIIIND 🔺 EN-OF 🔺 OULEO 🔺 I RLL 🛉 P                                                                                                    |  |
|                        | <ul> <li>Hierbei werden dem Benutzer Analogausgangsparameter freigegeben bzw. gesperrt:</li> <li>Bei <i>EN-OF</i> lässt sich im Betriebsmodus der Anfangs- bzw. Endwert verändern.</li> <li>Bei <i>OUT.EO</i> lässt sich das Ausgangssignal z.B. von 0-20 mA auf 4-20 mA oder</li> <li>0-10 VDC verändern.</li> <li>Bei <i>RLL</i> sind alle Analogausgangsparameter freigegeben</li> <li>Bei <i>NO</i> sind alle Analogausgangsparameter gesperrt</li> </ul> |  |

| Menü-Ebene     | Parameter-Ebene                                                                                               |  |
|----------------|----------------------------------------------------------------------------------------------------|--|
|                | Alarmparameter freigeben/sperren, <i>RL.LEU</i> .                                                             |  |
|                | Default: <i>RLL</i>                                                                                           |  |
| <u>RLLEU</u> F | PIINO VINIE A RLALI VINIE P                                                                                   |  |
|                | Dieser Parameter beschreibt die Benutzerfreigabe/-sperre der Alarmierung.                                     |  |
|                | - LIMIT, hier kann nur der Wertebereich der Grenzwerte 1-4 verändert werden.                                  |  |
|                | - RLRII.L, hier sind der Wertebereich und der Auslöser der Alarme veränderbar                                 |  |
|                | - RLL, hier sind alle Alarmparameter freigegeben                                                              |  |
|                | - ND, hier sind alle Alarmparameter gesperrt                                                                  |  |
| - E E          | Zurück in die Menügruppen-Ebene, <i>RET:</i>                                                                  |  |
|                | Mit <b>[P]</b> wird die Auswahl bestätigt und die Anzeige wechselt in die Menügruppen-Ebene "- <i>COD-"</i> . |  |

#### 5.4.5. Analogausgangsparameter

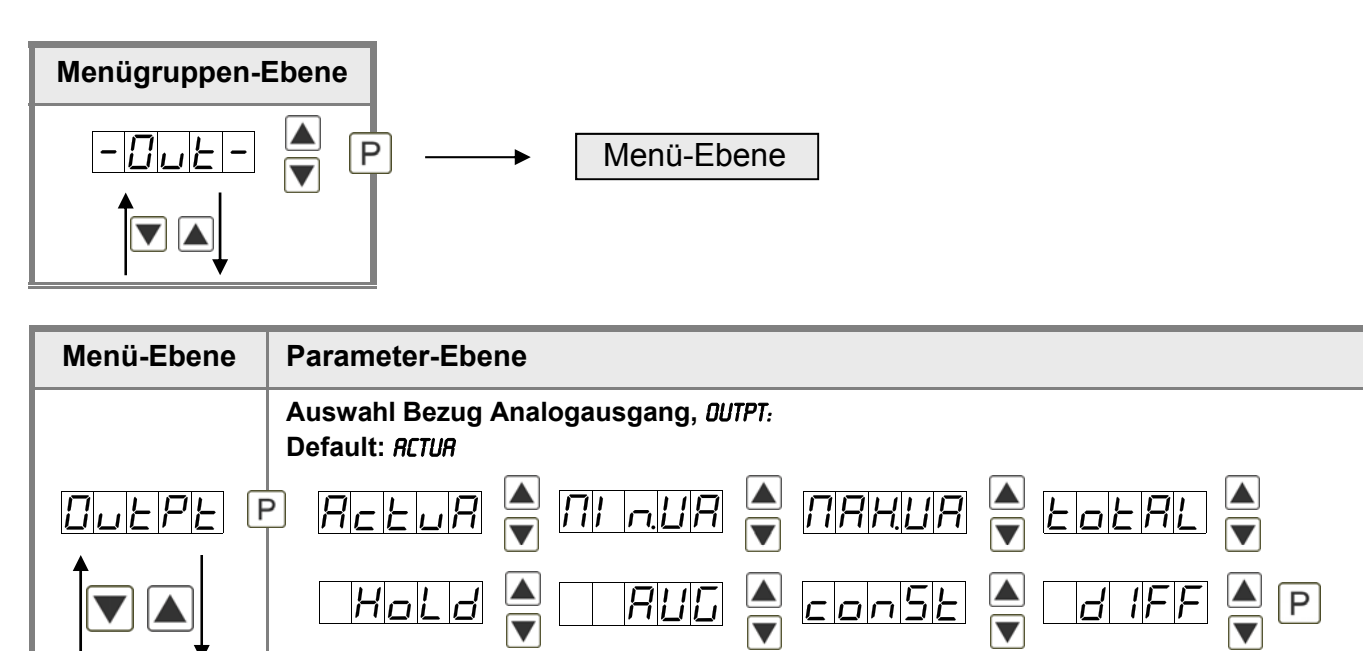

Das Analogausgangssignal kann sich auf verschiedene Funktionen beziehen, im Einzelnen sind dies der aktuelle Messwert, der Min-Wert, der Max-Wert, die Totalisator-/Summenfunktion, der konstanten Wert oder die Differenz zwischen dem aktuellen Wert und dem Konstantenwert. Ist *HOLD* angewählt wird das Signal des Analogausgangs eingefroren und erst wieder nach Deaktivierung des *HOLD* weiterverarbeitet. Über das Ergebnis der gleitenden Mittelwertbildung *RVG* wird der Analogausgang über die optionale Dynamikfunktion *STEP* angesteuert bzw. beruhigt. Mit **[P]** wird die Auswahl bestätigt und die Anzeige wechselt in die Menü-Ebene.

| Menü-Ebene       | Parameter-Ebene                                                                                                    |
|------------------|----------------------------------------------------------------------------------------------------|
|                  | Auswahl Analogausgang, <i>DUT.RR:</i><br>Default: 4-20                                                                                                    |
| Duler R E        | Р <u> </u>                                                                                                    |
|                  | Es stehen 3 Ausgangssignale 0-10 VDC, 0-20 mA und 4-20 mA zur Verfügung. Mit dieser Funktion wird das gewünschte Signal selektiert.                                                                                                    |
|                  | Einstellen des Analogausgangs-Endwertes, <i>DUT.EN:</i><br>Default: 10000                                                                                                    |
| Dullen e         | 9 8 9 8 9 8 9 8 • 9                                                                                                    |
|                  | Der Endwert wird von der kleinsten zur größten Stelle mit [▲] [▼] angepasst und stellenselektiv mit <b>[P]</b> bestätigt. Ein Minuszeichen kann nur auf höchstwertigster Stelle parametriert werden. Nach der letzten Stelle wechselt die Anzeige zurück in die Menü-Ebene.                                                                                                    |
|                  | Einstellen des Analogausgangs-Anfangswertes, <i>OUT.OF:</i><br>Default: <i>00000</i>                                                                                                    |
| 0 <u>u£0</u> F ( | 3 8 P 8 P 8 P 8 ► P                                                                                                    |
|                  | Der Anfangswert wird von der kleinsten zur größten Stelle mit [▲] [▼] angepasst und stellenselektiv mit <b>[P]</b> bestätigt. Ein Minuszeichen kann nur auf höchstwertigster Stelle parametriert werden. Nach der letzten Stelle wechselt die Anzeige zurück in die Menü-Ebene.                                                                                                    |
|                  | Überlaufverhalten, <i>0.FLOU:</i>                                                                                                    |
| <u>0.FL0U</u> (F | PLAGE LOEND LOOFF LONIN                                                                                                    |
|                  | Lonria III P                                                                                                    |
|                  | Um fehlerhafte Signale zu erkennen und auszuwerten, z.B. über eine Steuerung, kann das Überlaufverhalten des Analogausganges definiert werden. Hierbei gilt als Überlauf entweder <i>EDGE</i> , das heißt der Analogausgang läuft auf die eingestellten Grenzen z.B. 4 und 20 mA, oder <i>TD.DFF</i> (Eingangswert kleiner als Startwert, Analogausgang springt auf z.B. 4 mA), <i>TD.END</i> (höher als der Endwert, Analogausgang springt auf z.B. 20 mA). Ist <i>TD.NIN</i> oder <i>TD.NRX</i> eingestellt, springt der Analogausgang auf den kleinst- oder größtmöglichen Binärwert das heißt es können Werte z.B. von 0 mA, 0 VDC oder Werte größer 20 mA oder 10 VDC erreicht werden. Mit <b>[P]</b> wird die Auswahl bestätigt und die Anzeige wechselt in die Menü-Ebene. |
|                  | Zurück in die Menügruppen-Ebene, <i>RET:</i>                                                                                                    |
|                  | Mit <b>[P]</b> wird die Auswahl bestätigt und die Anzeige wechselt in die Menügruppen-Ebene<br><b>"-007-"</b> .                                                                                                    |

#### 5.4.6. Relaisfunktionen

| Menügruppen- | Ebene                                                                                                    |                                                                                                    |
|--------------|----------------------------------------------------------------------------------------------------|----------------------------------------------------------------------------------------------------|
|              | ▲ P → Menü-Ebe                                                                                                    | ene                                                                                                    |
|              |                                                                                                    |                                                                                                    |
| Menü-Ebene   | Parameter-Ebene                                                                                                    |                                                                                                    |
|              | Alarmierung Relais 1, <i>REL-1:</i><br>Default: <i>RL-1</i>                                                                                                    |                                                                                                    |
|              |                                                                                                    |                                                                                                    |
|              | Logic 🔺 🗆 Off                                                                                                    |                                                                                                    |
|              | Jeder Schaltpunkt (optional) lässt sich<br>entweder bei aktivierten Alarmen <i>RL1/</i><br>Wählt man <i>L0GIC</i> stehen in der folgend<br>zur Auswahl. Man gelangt in diese b<br>angewählten Funktionen werden diese<br>kann man die Schaltpunkte aktivieren.<br>Schalpunktanzeige auf der Gerätefront<br>und die Anzeige wechselt in die Menü- | standardmäßig über 4 Alarme verknüpfen. Dieser kann<br>4 oder deaktivierten Alarmen <i>RLN1/</i> 4 geschaltet werden.<br>en Menü-Ebene <i>L06-1</i> und <i>C07-1</i> logische Verknüpfungen<br>eiden Menü-Ebenen nur über <i>L06IC</i> , bei allen anderen<br>beiden Parameter übersprungen. Über <i>DN/OFF</i> (Ein/Aus)<br>/deaktivieren, in diesem Fall wird der Ausgang und die<br>gesetzt/nicht gesetzt. Mit <b>[P]</b> wird die Auswahl bestätigt<br>Ebene. |
|              | Logik Relais 1, <i>L06-1</i> :                                                                                                    |                                                                                                    |
|              |                                                                                                    | A Bod A Connormal P                                                                                                    |
|              | Hierbei wird das Schaltverhalten des Relais über eine logische Verknüpfung definiert, die nachstehend aufgeführte Tabelle beschreibt diese Funktionen unter Einbeziehung von <i>RL-1</i> und <i>RL-2</i> :                                                                                                    |                                                                                                    |
|              |                                                                                                    | Sobald ein ausgewählter Alarm aktiv wird, zieht das<br>Relais an. Entspricht in etwa dem Arbeitsstrom-<br>prinzip.                                                                                                    |
|              |                                                                                                    | Nur wenn kein ausgewählter Alarm aktiv ist, zieht das Relais an. Entspricht in etwa dem Ruhestromprinzip.                                                                                                    |
|              | A1 ^ a2                                                                                                    | Nur wenn alle ausgewählten Alarme aktiv sind, zieht das Relais an.                                                                                                    |
|              |                                                                                                    | Sobald ein ausgewählter Alarm nicht aktiv ist, zieht das Relais an.                                                                                                    |
|              | Mit [P] wird die Auswahl bestätigt und o                                                                                                    | die Anzeige wechselt in die Menü-Ebene.                                                                                                    |

| Menü-Ebene | Parameter-Ebene                                                                                                    |                                                                                                    |
|------------|----------------------------------------------------------------------------------------------------|----------------------------------------------------------------------------------------------------|
|            | Alarme zu Relais 1, Con-1:         Default: R.I         Image: State of the state of the st | ▲ <i>R. 1234</i> ▲ P                                                                                                    |
|            | Die Zuordnung der Alarme zu Relais 1<br>auch eine Gruppe von Alarmen auswäh<br>wechselt in die Menü-Ebene.                                                                                                    | erfolgt über diesen Parameter, man kann einen oder<br>len. Mit <b>[P]</b> wird die Auswahl bestätigt und die Anzeige                                                                                                    |
|            | Alarmierung Relais 2, <i>REL-2:</i><br>Default: <i>RL-2</i>                                                                                                    |                                                                                                    |
|            | BRL-1                                                                                                    | A AL-A A A P                                                                                                    |
|            | Jeder Schaltpunkt (optional) lässt sich s<br>entweder bei aktivierten Alarmen <i>RL1/4</i><br>Wählt man <i>L06/C</i> stehen in der folgende<br>zur Auswahl. Man gelangt in diese be<br>angewählten Funktionen werden diese k<br>kann man die Schaltpunkte aktivieren/o<br>Schalpunktanzeige auf der Gerätefront<br>und die Anzeige wechselt in die Menü-E                                                                                                    | standardmäßig über 4 Alarme verknüpfen. Dieser kann<br>oder deaktivierten Alarmen <i>RLN1/4</i> geschaltet werden.<br>n Menü-Ebene <i>L06-2</i> und <i>C01-2</i> logische Verknüpfungen<br>eiden Menü-Ebenen nur über <i>L0GIC</i> , bei allen anderen<br>beiden Parameter übersprungen. Über <i>0N/0FF</i> (Ein/Aus)<br>deaktivieren, in diesem Fall wird der Ausgang und die<br>gesetzt/nicht gesetzt. Mit <b>[P]</b> wird die Auswahl bestätigt<br>Ebene. |
|            | Logik Relais 2, <i>L06-2:</i><br>Default: <i>0</i> R                                                                                                    |                                                                                                    |
|            | P Der A Der 6                                                                                                    | Rind R Infind P                                                                                                    |
|            | Hierbei wird das Schaltverhalten des Relais über eine logische Verknüpfung definiert, on nachstehend aufgeführte Tabelle beschreibt diese Funktionen unter Einbeziehung von <i>RL-1</i> un <i>RL-2</i> :                                                                                                    |                                                                                                    |
|            | A1 v A2                                                                                                    | Sobald ein ausgewählter Alarm aktiv wird, zieht das<br>Relais an. Entspricht in etwa dem Arbeitsstrom-<br>prinzip.                                                                                                    |
|            |                                                                                                    | Nur wenn kein ausgewählter Alarm aktiv ist, zieht das<br>Relais an. Entspricht in etwa dem Ruhestromprinzip.                                                                                                    |
|            | A1 ^ a2                                                                                                    | Nur wenn alle ausgewählten Alarme aktiv sind, zieht das Relais an.                                                                                                    |
|            |                                                                                                    | Sobald ein ausgewählter Alarm nicht aktiv ist, zieht das Relais an.                                                                                                    |
|            | Mit [P] wird die Auswahl bestätigt und d                                                                                                    | ie Anzeige wechselt in die Menü-Ebene.                                                                                                    |

| Menü-Ebene     | Parameter-Ebene                                                                                                    |  |
|----------------|----------------------------------------------------------------------------------------------------|--|
|                | Alarme zu Relais 2, <i>COM-2:</i><br>Default: <i>R. 2</i>                                                                                                    |  |
| <u>[07-2</u> [ | P <i>R</i> / □                                                                                                    |  |
|                | Die Zuordnung der Alarme zu Relais 2 erfolgt über diesen Parameter, man kann einen oder auch eine Gruppe von Alarmen auswählen. Mit <b>[P]</b> wird die Auswahl bestätigt und die Anzeige wechselt in die Menü-Ebene. |  |
| -EE            | Zurück in die Menügruppen-Ebene, <i>RET:</i>                                                                                                    |  |
|                | Mit <b>[P]</b> wird die Auswahl bestätigt und die Anzeige wechselt in die Menügruppen-Ebene <b>"-<i>REL</i>-"</b> .                                                                                                   |  |

#### 5.4.7. Alarmparameter

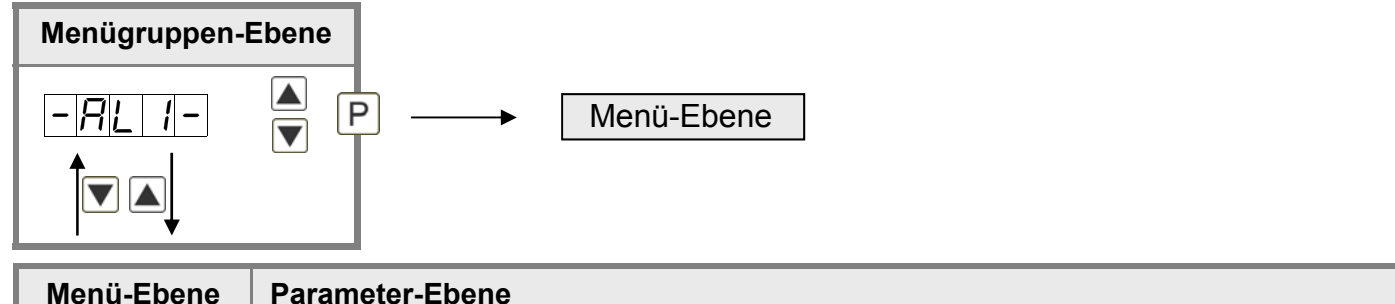

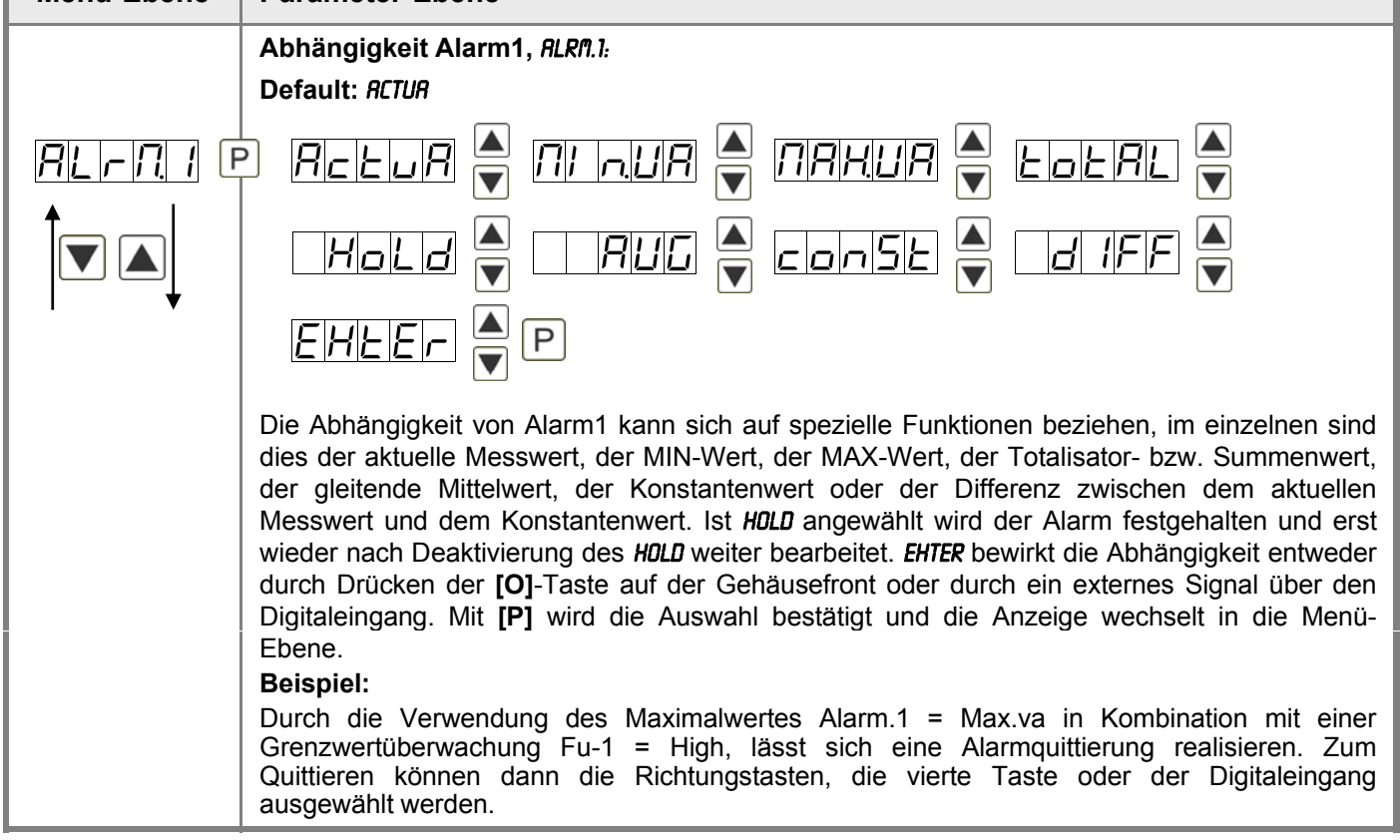

| Menü-Ebene      | Parameter-Ebene                                                                                                    |
|-----------------|----------------------------------------------------------------------------------------------------|
|                 | Grenzwerte /Limits, LI-1:<br>Default: 2000                                                                                                    |
|                 | P [] P [] P [] P [] ▲ P                                                                                                    |
|                 | Der Grenzwert gibt die Schwelle an, ab der der Alarm reagiert bzw. aktiviert/ deaktiviert wird.                                                                                                    |
|                 | Hysterese für Grenzwerte, HY-1:<br>Default: 00000                                                                                                    |
| <u>        </u> | P [] P [] P [] P [] A P                                                                                                    |
|                 |                                                                                                    |
| ★               | Die Hysterese definiert eine Differenz zum Grenzwert um die ein Alarm verspätet reagiert.                                                                                                    |
|                 | Funktion für Grenzwertunterschreitung/-überschreitung, FU-1:<br>Default: HIGH                                                                                                    |
|                 | P HIGH A Louu P                                                                                                    |
|                 | Die Grenzwertverletzung wird mit <i>LOUU</i> (für LOW = unterer Grenzwert) und die mit <i>HIGH</i> (für HIGH = oberer Grenzwert) ausgewählt. Abgeleitet von "lower limit" = unterer Grenzwert und higher limit = oberer Grenzwert. Ist z.B. Grenzwert 1 auf eine Schaltschwelle von 100 und mit Funktion <i>HIGH</i> belegt, wird bei Erreichen der Schaltschwelle der Alarm aktiviert. Ist der Grenzwert <i>LOUU</i> zugeordnet wird bei Unterschreitung der Schaltschwelle ein Alarm ausgelöst, soweit die Hysterese Null ist. |
|                 | Einschaltverzögerung, TON-1:<br>Default: 000                                                                                                    |
|                 | P [] P [] A P                                                                                                    |
| <b>↓</b>        | Hierbei kann für Grenzwert 1 ein verzögertes Einschalten von 0-100 s vorgegeben werden.                                                                                                    |
|                 | Ausschaltverzögerung, TOF-1:<br>Default: 000                                                                                                    |
| <u> </u>        |                                                                                                    |
|                 | Hierbei kann für Grenzwert 1 ein verzögertes Ausschalten von 0-100 s vorgegeben werden.                                                                                                    |
| - EL            | Zurück in die Menügruppen-Ebene, <i>RET:</i>                                                                                                    |
|                 | Mit <b>[P]</b> wird die Auswahl bestätigt und die Anzeige wechselt in die Menügruppen-Ebene " <b>-#LI-"</b> .                                                                                                    |
|                 |                                                                                                    |

#### Das Gleiche gilt für -RL2- bis -RL4-.

#### 5.4.8. Totalisator (Volumenmessung)

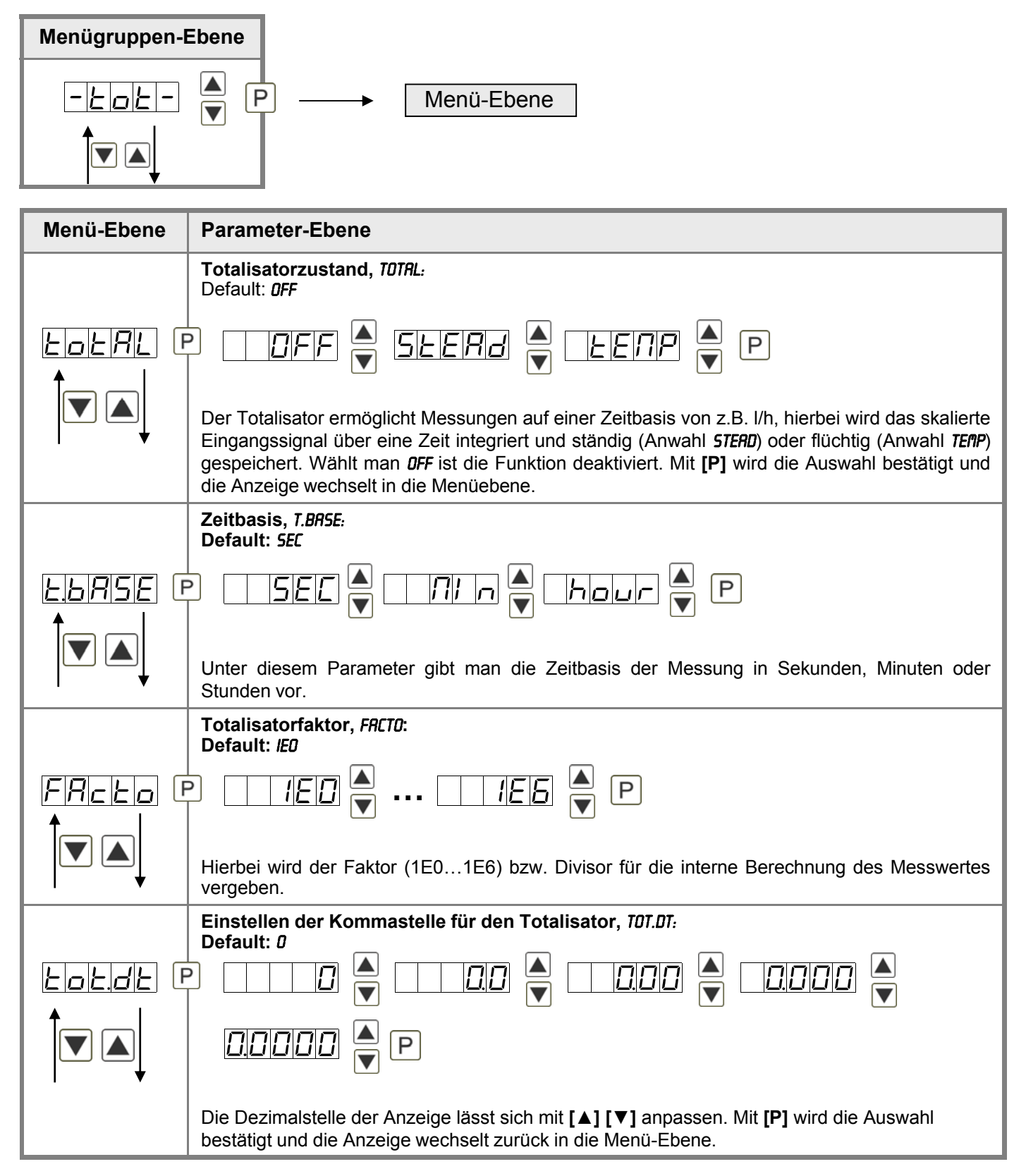

| Menü-Ebene      | Parameter-Ebene                                                                                                    |
|-----------------|----------------------------------------------------------------------------------------------------|
|                 | Totalisator Reset, TOT.RE:                                                                                                    |
|                 | Default: 000                                                                                                    |
| <u>tol:-E</u> [ | ? <u>8</u> P <u>8</u> P <u>8</u> P <u>8</u> P <u>8</u> P                                                                                                    |
|                 | Der Resetwert wird von der kleinsten zur größten Stelle mit [▲] [▼] angepasst und stellenselektiv mit [P] bestätigt. Nach der letzten Stelle wechselt die Anzeige zurück in die Menü-Ebene. Der Auslöser für den Reset ist parametrierbar über die 4.Taste oder über den optionalen Digitaleingang. |
| -EE             | Zurück in die Menügruppen-Ebene, <i>RET:</i>                                                                                                    |
|                 | Mit <b>[P]</b> wird die Auswahl bestätigt und die Anzeige wechselt in die Menügruppen-Ebene " <i>-тот-"</i> .                                                                                                    |

#### Programmiersperre:

Beschreibung Seite 13, Menü-Ebene RUN

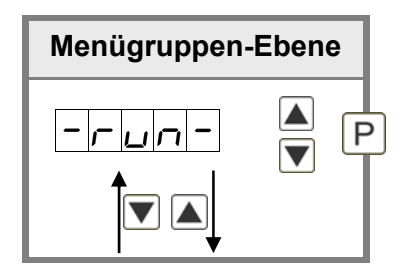

# 6. Reset auf Werkseinstellungen

Um das Gerät in einen **definierten Grundzustand** zu versetzen, besteht die Möglichkeit, einen Reset auf die Defaultwerte durchzuführen.

Dazu ist folgendes Verfahren anzuwenden:

- Spannungsversorgung des Gerätes abschalten
- Taste [P] gedrückt halten
- Spannungsversorgung zuschalten und Taste [P] so lange weiterdrücken bis in der Anzeige
  - **"----"** erscheint.

Durch Reset werden die Defaultwerte geladen und für den weiteren Betrieb verwendet. Dadurch wird das Gerät in den Zustand der Auslieferung versetzt. Bei gesperrter Parametrierung über "*LOC"* wird der Reset ignoriert!

#### Achtung!

Alle anwendungsspezifischen Daten gehen verloren.

# 7. Alarme / Relais

Das Gerät verfügt über 4 virtuelle Alarme die einen Grenzwert auf Über- oder Unterstützung überwachen können. Jeder Alarm kann einen optionalen Relaisausgang S1-S2 zugeordnet werden, Alarme können aber auch durch Ereignisse wie z.B. Hold, Min-/Max-Werte gesteuert werden.

| Funktionsprinzip der Alarme / Relais |                                                                                                    |
|--------------------------------------|----------------------------------------------------------------------------------------------------|
| Alarm / Relais x                     | deaktiviert, Augenblickswert, Min-/Max-Wert, Hold-Wert,<br>Totalisatorwert, gleitender Mittelwert, Konstantenwert, Differenz<br>zwischen Augenblickswert und Konstantenwert oder eine<br>Aktivierung über den Digitaleingang oder die [O]-Taste |
| Schaltschwelle                       | Schwellwert / Grenzwert der Umschaltung                                                                                                    |
| Hysterese                            | Breite des Fensters zwischen den Schaltschwellen                                                                                                    |
| Arbeitsprinzip                       | Arbeitsstrom / Ruhestrom                                                                                                    |

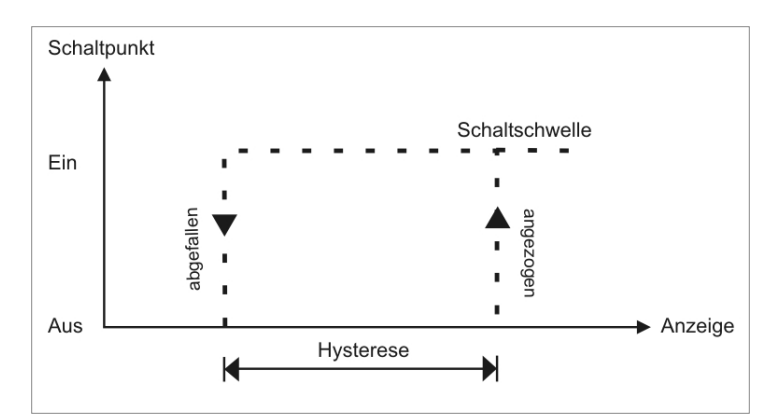

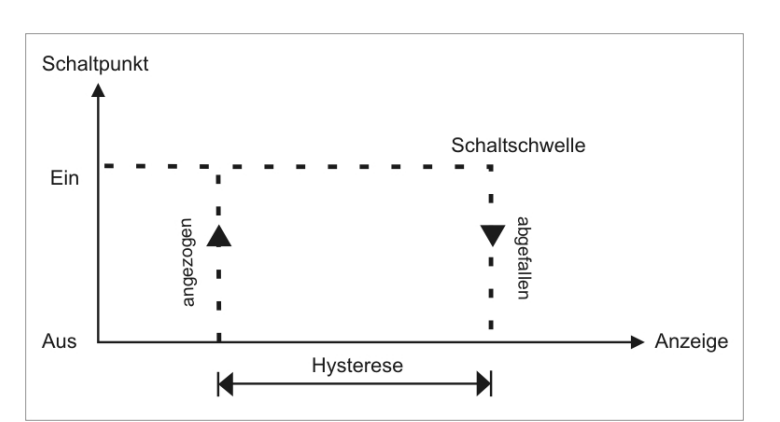

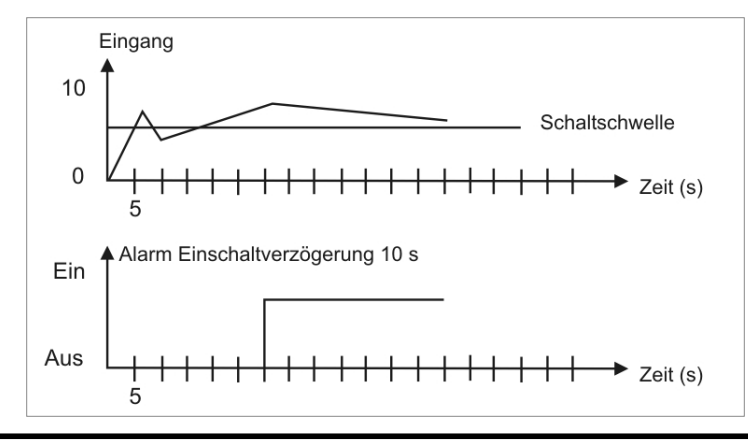

#### Grenzwertüberschreitung

Bei der Grenzwertüberschreitung ist der Alarm S1-S4 unterhalb der Schaltschwelle abgeschaltet und wird mit Erreichen der Schaltschwelle aktiviert.

#### Grenzwertunterschreitung

Bei der Grenzertunterschreitung ist der Alarm S1-S4 unterhalb der Schaltschwelle geschaltet und wird mit Erreichen der Schaltschwelle abgeschaltet.

#### Einschaltverzögerung

Die Einschaltverzögerung wird über einen Alarm aktiviert und z.B. 10 Sek. Nach Erreichen der Schaltschwelle geschaltet, eine kurzfristige Überschreitung des Schwellwertes führt nicht zu einer Alarmierung bzw. nicht zu einem Schaltvorgang des Relais. Die Ausschaltverzögerung funktioniert in der gleichen Weise, hält also den Alarm bzw. das Relais um die parametrierte Zeit länger geschaltet.

# 8. Programmierbeispiele

#### Beispiel: Einstellung nach der Zahnzahl bei unbekannten Drehzahlen

- Drehzahlen liegen zu fast 100% im Bereich 0 bis 30.000 U/min
- Die Zahnzahl variiert (ohne Getriebe) zwischen 1 und 100
- Frequenzaufnehmer gehen in der Automation nie über 10 kHz (eher 3 kHz)

# Man nimmt einfach eine Drehzahl 60 U/min bei 1 Hz an, wobei der wirkliche Frequenzendwert nicht betrachtet wird.

Unser Beispiel entspricht einer Zahnzahl von 64.

#### Einstellen der Anzeige

Ausgehend von den Defaulteinstellungen der Anzeige, sind folgende Parameter zu ändern:

| Parameter | Einstellung | Beschreibung                         |
|-----------|-------------|--------------------------------------|
| EYPE      | FrE9U       | Das Anlegen des Messsignals entfällt |
| - R n G E | 183         | Entspricht 9.9999 kHz                |
| End       | 6           | Angenommener Endwert                 |
| EndR      | 00064       | Entspricht 64 Zähnen                 |

Soll die Frequenz mit einer Nachkommastelle dargestellt werden, so ist bei dieser Einstellung als Endwert eine 60 zu wählen.

| Parameter | Einstellung | Beschreibung                         |
|-----------|-------------|--------------------------------------|
| EYPE      | FrE9U       | Das Anlegen des Messsignals entfällt |
| r R n G E |             | Entspricht 9.9999 kHz                |
| End       | 60          | Angenommener Endwert                 |
| dot       |             | 1 Nachkommastelle                    |
| EndR      | 0.0064      | Entspricht 64 Zähnen                 |

#### Beispiel: Drehzahl einer Maschinenwelle

Auf einer Welle sind 4 Zähne im Winkel von 90° zueinander zur Drehzahlerfassung angebracht. Über einen Näherungsschalter werden die Zähne erfasst und durch die Frequenzanzeige wird ausgewertet, welche die Drehzahl in U/min darstellen soll. Als Drehzahlbereich der Maschine ist 0...3600 U/min vorgegeben.

#### Berechnen der Eingangsfrequenz

Zähnezahl = 4 Drehzahl = 3600 U/min

 $Endfrequenz [Hz] = \frac{Enddrehzahl \left[\frac{U}{\min}\right]}{60 \left[\frac{s}{\min}\right] \times Z\ddot{a}hnezahl}$   $Endfrequenz [Hz] = \frac{3600 \frac{U}{\min}}{60 \frac{s}{\min}} \times 4 = 240 Hz$ 

#### Einstellen der Anzeige

Ausgehend von den Defaulteinstellungen der Anzeige, sind folgende Parameter zu ändern:

| Parameter | Einstellung | Beschreibung                                                                                     |
|-----------|-------------|--------------------------------------------------------------------------------------------------|
| EYPE      | Frequ       | Da die Eingangsfrequenz bekannt ist, muss die Anzeige nicht an der Messstrecke angelernt werden. |
| r R n G E | 100E0       | Die Endfrequenz liegt im Bereich von 100,00999,99 Hz.                                            |
| End       | 3600        | Als Endwert soll eine Drehzahl von 3600 angezeigt werden.                                        |
| EndR      | 24000       | Die Endfrequenz für den Anzeigewert 3600 ist 240,0 Hz.                                           |

# 9. Technische Daten

| Gehäuse                     |                                                                  |
|-----------------------------|------------------------------------------------------------------|
| Abmessungen                 | Feldgehäuse: 117x117x127 mm (BxHxT)                              |
|                             | Einbaugehäuse: 96x96x82 mm (BxHxT) einschließlich Steckklemme    |
| Schalttafeleinbaugehäuse    | Einbauausschnitt 91,0 <sup>+0,6</sup> x 91,0 <sup>+0,6</sup> mm  |
|                             | Einbauwandstärke bis 10 mm                                       |
|                             | Befestigung über Schraubelemente                                 |
| Schutzart                   | Feldgehäuse: IP65                                                |
|                             | Einbaugehäuse: IP65 (Front), IP00 (Rückseite)                    |
| Gewicht                     | Einbaugehäuse: ca. 330 g, Feldgehäuse: 1300 g                    |
| Elektrischer Anschluss      | Steckklemme; Leitungsquerschnitt bis 2,5 mm <sup>2</sup>         |
| Anzeige                     |                                                                  |
| Ziffernhöhe                 | 14 mm                                                            |
| Segmentfarbe                | Rot                                                              |
| Anzeigebereich              | -19999 bis 99999                                                 |
| Schaltpunkte                | je Schaltpunkt eine LED                                          |
| Überlauf                    | waagerechte Balken oben                                          |
| Unterlauf                   | waagerechte Balken unten                                         |
| Anzeigezeit                 | 0,1 bis 10,0 Sekunden                                            |
| Bargraph                    | 55 Segmente im 270° Winkel                                       |
| Bragraphfarbe               | Rot                                                              |
|                             |                                                                  |
| Eingang                     |                                                                  |
| Messwertgeber               | Namur, 3-Leiter Initiator, Impulseingang, TTL                    |
| High/Low Pegel<br>TTL Pegel | > 15 V / < 4 V – U <sub>in</sub> max. 30 V<br>> 4,6 V / < 1,9 V  |
| Eingangsfrequenz            | 0,01 – 99,99 kHz                                                 |
| Eingangswiderstand          | R <sub>1</sub> bei 24 V / 4 kΩ / R <sub>1</sub> bei Namur 1,8 kΩ |
| Frequenzfilter              | Keiner, 100 Hz, 50 Hz, 20 Hz, 10, Hz, 5 Hz, 2 Hz                 |
|                             |                                                                  |
| Genauigkeit                 |                                                                  |
| Temperaturdrift             | 50 ppm / K                                                       |
| Messzeit                    | 0,110,0 Sekunden, bzw. optional Impulsdelay 250 Sekunden         |
| Messfehler                  | 0,05% vom Messbereich ± 1 Digit                                  |
| Auflösung                   | ca. 19 Bit je Messbereich                                        |

| Ausgang                                   |                                                                                                    |  |
|-------------------------------------------|----------------------------------------------------------------------------------------------------|--|
| Geberversorgung                           | 24 VDC / 50 mA; 12 VDC / 50 mA; 5 VDC / 20 mA                                                                                                    |  |
| Analogausgang                             | 0/4-20 mA / Bürde 350 $\Omega$ oder 0-10 VDC / 10 kOhm, 16 Bit                                                                                                    |  |
| Schaltausgänge                            |                                                                                                    |  |
| Relais mit Wechselkontakt<br>Schaltspiele | 250 VAC / 5 AAC; 30 VDC / 5 ADC<br>30 x 10 <sup>3</sup> bei 5 AAC, 5 ADC ohmsche Last<br>10 x 10 <sup>6</sup> mechanisch<br>Trennung gem. DIN EN50178 / Kennwerte gemäß DIN EN60255 |  |
| Netzteil                                  | 100-240 VAC ± 10% 50/60 Hz / DC, max. 15 VA<br>10-40 VDC; 18-30 VAC 50/60 Hz, max. 15 VA                                                                                            |  |
|                                           |                                                                                                    |  |
| Speicher                                  | EEPROM                                                                                                    |  |
| Datenerhalt                               | ≥ 100 Jahre bei 25°C                                                                                                    |  |
|                                           |                                                                                                    |  |
| Umgebungsbedingungen                      |                                                                                                    |  |
| Arbeitstemperatur                         | 0°50°C bei Einbaugeräten<br>-20°60°C bei Feldgeräten                                                                                                    |  |
| Lagertemperatur                           | -2080°C                                                                                                    |  |
| Klimafestigkeit                           | relative Feuchte 0-80% im Jahresmittel ohne Betauung                                                                                                    |  |
| Höhe                                      | Bis 2000m über dem Meeresspiegel                                                                                                    |  |
|                                           |                                                                                                    |  |
| EMV                                       | EN 61326                                                                                                    |  |
|                                           |                                                                                                    |  |
| CE-Zeichen                                | Konformität gemäß Richtlinie 2004/108/EG                                                                                                    |  |
|                                           | ·                                                                                                    |  |
| Sicherheitsbestimmungen                   | Gemäß Niederspannungsrichtlinie 2006/95/EG<br>EN 61010; EN 60664-1                                                                                                    |  |

### 10. Sicherheitshinweise

Bitte lesen Sie folgenden Sicherheitshinweise und die Montage *Kapitel 1* vor der Installation durch und bewahren Sie diese Anleitung als künftige Referenz auf.

#### Bestimmungsgemäße Verwendung

Das ADI-1F-Gerät ist für die Auswertung und Anzeige von Sensorsignalen bestimmt.

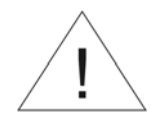

Bei nicht bestimmungsgemäßer Verwendung oder Bedienung kann es zu Personen- und oder Sachschäden kommen.

#### Kontrolle des Gerätes

Die Geräte werden vor dem Versand überprüft und in einwandfreiem Zustand verschickt. Sollte an dem Gerät ein Schaden sichtbar sein, empfehlen wir eine genaue Überprüfung der Transportverpackung. Informieren Sie bei einer Beschädigung bitte umgehend den Lieferanten.

#### Installation

Das **ADI-1F-Gerät** darf ausschließlich durch eine Fachkraft mit entsprechender Qualifikation, wie z.B. einem Industrieelektroniker oder einer Fachkraft mit vergleichbarer Ausbildung, installiert werden.

#### Installationshinweise

- In der unmittelbaren Nähe des Gerätes dürfen keine magnetischen oder elektrischen Felder, z.B. durch Transformatoren, Funksprechgeräte oder elektrostatische Entladungen auftreten.
- Die Absicherung der Versorgung sollte einen Wert von **6A träge** nicht überschreiten.
- Induktive Verbraucher (Relais, Magnetventile, usw.) nicht in Gerätenähe installieren und durch RC-Funkenlöschkombinationen bzw. Freilaufdioden entstören.
- Eingangs-, Ausgangsleitungen räumlich getrennt voneinander und nicht parallel zueinander verlegen. Hin- und Rückleitungen nebeneinander führen. Nach Möglichkeit verdrillte Leitungen verwenden. So erhalten Sie die genausten Messergebnisse.
- Bei hoher Genauigkeitsanforderung und kleinem Messsignal sind die Fühlerleitungen abzuschirmen und zu verdrillen. Grundsätzlich sind diese nicht in unmittelbarer Nähe von Versorgungsleitungen von Verbrauchern zu verlegen. Bei der Schirmung ist diese nur einseitig auf einem geeigneten Potenzialausgleich (in der Regel Messerde) anzuschließen.
- Das Gerät ist nicht für die Installation in explosionsgefährdeten Bereichen geeignet.
- Ein vom Anschlussplan abweichender elektrischer Anschluss kann zu Gefahren für Personen und Zerstörung des Gerätes führen.
- Der Klemmenbereich der Geräte zählt zum Servicebereich. Hier sind elektrostatische Entladungen zu vermeiden. Im Klemmenbereich können durch hohe Spannungen gefährliche Körperströme auftreten, weshalb erhöhte Vorsicht geboten ist.
- Galvanisch getrennte Potenziale innerhalb einer Anlage sind an einem geeigneten Punkt aufzulegen (in der Regel Erde oder Anlagenmasse). Dadurch erreicht man eine geringere Störempfindlichkeit gegen eingestrahlte Energie und vermeidet gefährliche Potenziale die sich auf langen Leitungen aufbauen oder durch fehlerhafte Verdrahtung entstehen können.

# 11. Fehlerbehebung

|    | Fehlerbeschreibung                                                           | Maßnahmen                                                                                                    |
|----|------------------------------------------------------------------------------|----------------------------------------------------------------------------------------------------|
| 1. | Das Gerät zeigt einen<br>permanenten Überlauf an.                            | <ul> <li>Die Eingangsfrequenz ist zu hoch für den gewählten Frequenzbereich. Korrigieren Sie "<i>RANGE</i>" entsprechend.</li> <li>Störimpulse führen zu einer erhöhten Eingangsfrequenz, aktivieren Sie bei kleineren Frequenzen "<i>FI.FRQ</i>" oder schirmen Sie die Sensorleitung.</li> </ul>                                                                                                    |
|    |                                                                              | <ul> <li>Ein mechanischer Schaltkontakt prellt. Aktivieren Sie den Frequenzfilter "<i>FI.FRQ</i>" mit<br/>10 oder 20 kHz.</li> </ul>                                                                                                    |
|    |                                                                              | <ul> <li>Die Anzeige ist fehlerhaft unter "<i>TYPE</i>" gleich "<i>SENS.F</i>" angelernt. Fehlerbehebung<br/>siehe unten.</li> </ul>                                                                                                    |
| 2. | Das Gerät zeigt einen per-<br>manenten Unterlauf an.                         | <ul> <li>Es wurde eine Offsetfrequenz "<i>OFF5R</i>" größer 0 Hz bzw. ein Living Zero gewählt,<br/>wobei keine Frequenz anliegt. Überprüfen Sie die Sensorleitungen oder setzen Sie<br/>den "<i>OFF5R</i>" auf 0 Hz.</li> </ul>                                                                                                    |
|    |                                                                              | <ul> <li>Der Anzeigenunterlauf DL.UND wurde zu hoch gewählt. Passen Sie entsprechenden<br/>Parameter an.</li> </ul>                                                                                                    |
|    |                                                                              | <ul> <li>Die Anzeige ist fehlerhaft unter "TYPE" gleich "SENS.F" angelernt. Fehlerbehebungen<br/>siehe unten.</li> </ul>                                                                                                    |
| 3. | Der Anzeigewert springt sporadisch.                                          | <ul> <li>Störungen führen zu kurzzeitigen Anzeigesprüngen. Verwenden Sie bei kleinen<br/>Frequenzen den Frequenzfilter "<i>FI.FR0</i>", wählen eine höhere Messzeit oder<br/>verwenden die gleitende Mittelwertbildung.</li> </ul>                                                                                                    |
|    |                                                                              | <ul> <li>Die zu erfassenden Z\u00e4hne auf einer Welle sind nicht genau verteilt bzw. werden<br/>nicht genau genug erfasst. Benutzen Sie die gleitende Mittelwertbildung "<i>RVG</i>"<br/>gegebenenfalls mit der Dynamikfunktion "<i>STEP</i>". Dabei muss der Anzeigewert "<i>DISPL</i>"<br/>auf "<i>RVG</i>" eingestellt sein.</li> </ul>                                                                    |
| 4. | Die Anzeige bleibt auf Null stehen.                                          | <ul> <li>Der Sensor ist nicht korrekt angeschlossen. Pr</li></ul>                                                                                                    |
|    |                                                                              | • Ein PNP- bzw. NPN-Ausgang erreicht nicht die geforderten Schaltschwellen. Über-<br>prüfen Sie mit einem Multimeter die Spannung zwischen Klemme 2 und 3. Je nach<br>Signalform sollte sie in der Regel zwischen 4 V und 15 V liegen. Die Schalt-<br>schwellen lassen sich sicherer mit einem Oszilloskop prüfen. Sehen Sie bei Bedarf<br>einen externen Pull-up bzw. Pull-down vor.                          |
|    |                                                                              | <ul> <li>Ein Namur-Sensor reagiert nicht. Überprüfen Sie den Abstand des Sensors vom<br/>Zahn bzw. Marke und messen Sie gegebenenfalls die Spannung zwischen 1 und 3.<br/>Im offenen Zustand muss die Eingangsspannung kleiner 2,2 V sein und im aktiven<br/>Zustand größer 4,6 V.</li> </ul>                                                                                                    |
|    |                                                                              | <ul> <li>Der Eingangsfrequenzbereich ist zu hoch gewählt. Verringern Sie den<br/>Frequenzbereich "<i>RRNGE</i>" auf eine niedrigere Größe.</li> </ul>                                                                                                    |
|    |                                                                              | <ul> <li>Der aktivierte Frequenzfilter "<i>FI.FRQ</i>" unterdrückt die relevanten Impulse. Erhöhen Sie<br/>die Filterfrequenz "<i>FI.FRQ</i>" oder benutzen Sie die Tastenverhältnisanpassung "<i>FI.RRT</i>".<br/>Sollte dies auch nicht funktionieren, deaktivieren Sie zeitweise den Frequenzfilter<br/>mit "<i>FI.FRQ</i>" gleich "<i>NQ</i>".</li> </ul>                                                  |
|    |                                                                              | <ul> <li>Die Anzeige ist fehlerhaft unter "<i>TYPE</i>" gleich "<i>SENS.F</i>" angelernt. Wechseln Sie in den<br/>"<i>TYPE</i>" "<i>FREQU</i>" und geben Sie den vermuteten Frequenzbereich "<i>RRNGE</i>" und die<br/>entsprechenden Start- und Endwerte "<i>END</i>", "<i>OFFS</i>", "<i>ENDR</i>", und "<i>OFFSR</i>" vor. Über-<br/>prüfen Sie damit, ob ein Frequenzsignal am Eingang anliegt.</li> </ul> |
| 5. | Das Gerät zeigt " <i>HELP</i> " in der7-Segmentanzeige                       | <ul> <li>Das Gerät hat einen Fehler im Konfigurationsspeicher festgestellt, führen Sie einen<br/>Reset auf die Defaultwerte durch und konfigurieren Sie das Gerät entsprechend<br/>Ihrer Anwendung neu.</li> </ul>                                                                                                    |
| 6. | ProgNummern für die<br>Parametrierung des Ein-<br>gangs sind nicht verfügbar | <ul> <li>Die Programmiersperre ist aktiviert</li> <li>Korrekten Code eingeben</li> </ul>                                                                                                    |
| 7. | Das Gerät zeigt " <b>ERR1</b> " in<br>der 7-Segmentanzeige                   | Bei Fehlern dieser Kategorie bitte den Hersteller kontaktieren.                                                                                                    |
| 8. | Das Gerät reagiert nicht<br>wie erwartet.                                    | • Sollten Sie sich nicht sicher sein, dass zuvor das Gerät schon einmal parametriert wurde, dann stellen Sie den Auslieferungszustand wie im <i>Kapitel 5.2.</i> beschrieben ist wieder her.                                                                                                    |

#### 12. Entsorgung

#### Hinweis!

- Umweltschäden durch von Medien kontaminierte Teile vermeiden
- Gerät und Verpackung umweltgerecht entsorgen
- Geltende nationale und internationale Entsorgungsvorschriften und Umweltbestimmungen einhalten.

#### <u>Batterien</u>

Schadstoffhaltige Batterien sind mit einem Zeichen, bestehend aus einer durchgestrichenen Mülltonne und dem chemischen Symbol (Cd, Hg, Li oder Pb) des für die Einstufung als schadstoffhaltig ausschlaggebenden Schwermetalls versehen:

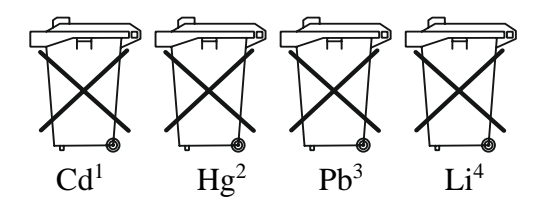

- 1. "Cd" steht für Cadmium.
- 2. "Hg" steht für Quecksilber.
- 3. "Pb" steht für Blei.
- 4. "Li" steht für Lithium

#### Elektro- und Elektronikgeräte

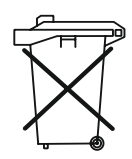

#### 13. EU-Konformitätserklärung

Wir, Kobold Messring GmbH, Nordring 22-24, 65719 Hofheim, Deutschland, erklären hiermit in alleiniger Verantwortung, dass das Produkt

#### Digitales Anzeige- und Steuergerät Typ: ADI–1F...

folgende EU-Richtlinien erfüllt:

| 2014/35/EU  | Niederspannungsrichtlinie          |
|-------------|------------------------------------|
| 2014/30/EU  | Elektromagnetische Verträglichkeit |
| 2011/65/EU  | RoHS                               |
| 2015/863/EU | Delegierte Richtlinie (RoHS III)   |

und mit den unten angeführten Normen übereinstimmt:

#### EN 61010-1:2010 +A1:2019+A1:2019/AC:2019

Sicherheitsbestimmungen für elektrische Mess-, Steuer-, Regel- und Laborgeräte

#### EN 61326-1:2013

Störfestigkeit mit der Prüfanforderung für den Gebrauch in industriellen Bereichen

#### EN 63000:2018

Hofheim, den 14. März 2024

Beschränkung der Verwendung bestimmter gefährlicher Stoffe in Elektro- und Elektronikgeräten

H. Volz Geschäftsführer

Joseph Burke Compliance manager

#### 14.UK Declaration of Conformity

We, KOBOLD Messring GmbH, Nordring 22-24, 65719 Hofheim, Germany, declare under our sole responsibility that the product:

#### Universal Indicating Unit Model: ADI-1F

to which this declaration relates is in conformity with the following UK directives stated below:

S.I. 2016/1091Electromagnetic Compatibility Regulations 2016S.I. 2016/1101Electrical Equipment (Safety) Regulations 2016S.I. 2012/3032The Restriction of the Use of Certain Hazardous Substances<br/>in Electrical and Electronic Equipment Regulations 2012

Also, the following standards are fulfilled:

#### BS EN 61326-1:2013

Electrical equipment for measurement, control and laboratory use. EMC requirements. General requirements

#### BS EN 61010-1:2010+A1:2019

Safety requirements for electrical equipment for measurement, control, and laboratory use. General requirements

#### BS EN IEC 63000:2018

Technical documentation for the assessment of electrical and electronic products with respect to the restriction of hazardous substances.

Hofheim, 14 March 2024

H. Volz General Manager Joseph Burke Compliance Manager